# РУКОВОДСТВО ПОЛЬЗОВАТЕЛЯ

# Wi-Fi poyrep N300

UR-329BNU

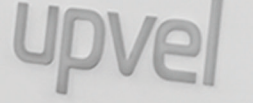

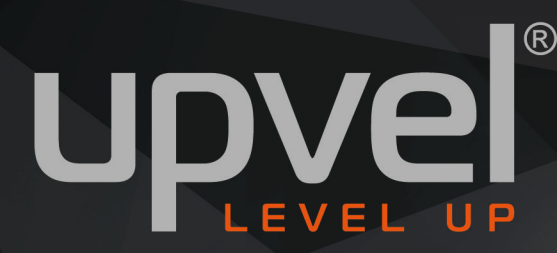

0 # @ # # # # # # # # #

# СОДЕРЖАНИЕ

| Зведение                                          | 2  |
|---------------------------------------------------|----|
| Комплект поставки                                 | 2  |
| Индикаторы                                        | 3  |
| Разъемы и кнопки                                  | 3  |
| Тодключение                                       | 4  |
| Работа «из коробки»                               | 5  |
| Иастер настройки                                  | 6  |
| Настройка роутера через расширенный веб-интерфейс | 10 |
| Описание Web-интерфейса роутера                   | 11 |
| Состояние                                         | 11 |
| Состояние системы                                 | 11 |
| Статистика                                        | 12 |
| Журнал событий                                    | 13 |
| Настройки                                         | 14 |
| Интерфейс LAN                                     | 14 |
| Настройка DHCP-резервирования                     | 15 |
| Интерфейс WAN                                     | 16 |
| Дата и время                                      | 17 |
| Интерфейс VLAN                                    | 18 |
| IPv6                                              | 19 |
| Настройка подключения к Интернету                 | 19 |
| Wi-Fi сеть                                        | 20 |
| Основные настройки                                | 20 |
| Дополнительные настройки                          | 22 |
| Безопасность                                      | 23 |
| Управление доступом                               | 24 |
| Поиск Wi-Fi сетей                                 | 25 |
| Настройки WDS                                     | 26 |
| Wi-Fi Protected Setup                             | 27 |
| Маршрутизация                                     | 28 |
| Создание маршрутов                                | 28 |
| Таблица маршрутов                                 | 29 |
| Межсетевой экран                                  | 29 |
| Фильтрация по IP-адресам                          | 29 |
| Фильтрация по номерам портов                      | 30 |
| Фильтрация по МАС-адресам                         | 30 |
| Фильтрация по URL                                 | 31 |
| Перенаправление портов                            | 32 |
| DMZ                                               | 33 |
| Защита от DoS-атак                                | 34 |
| Yandex.DNS                                        | 35 |
| Yandex.DNS                                        | 35 |
| Яндекс.DNS Устройства                             | 36 |
| Сервис                                            | 37 |
| Обновление микропрограммного обеспечения          | 37 |
| Сохранение / загрузка настроек                    | 38 |
| Задание пароля                                    | 38 |
| Управление                                        | 39 |
| USB                                               | 40 |
| Настройки                                         | 40 |
| Управление разделами                              | 42 |
| Дополнительные настройки                          | 43 |
| Установки DDNS                                    | 43 |

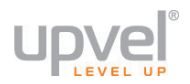

| Режим работы                                              |    |
|-----------------------------------------------------------|----|
| Удалённое управление                                      |    |
| QoS                                                       |    |
| Настройка TR-069                                          | 47 |
| TR-069 WAN Interface Setup                                |    |
| Мастер настройки (в полной версии веб-интерфейса)         |    |
| Часто задаваемые вопросы                                  |    |
| Настройка сетевой платы компьютера                        |    |
| Для Windows Vista, 7, 8 и 10                              |    |
| Для Windows XP                                            |    |
| Для Mac OS X                                              |    |
| Рекомендации по оптимизации производительности Wi-Fi сети |    |
| Сценарии настроек Wi-Fi сети                              | 60 |
| Максимальная производительность                           | 60 |
| Максимальная совместимость                                | 62 |
| Технические характеристики                                | 64 |
|                                                           |    |

# Введение

Поздравляем с приобретением Wi-Fi роутера Upvel UR-329BNU!

Роутер UR-329BNU предназначен для домашних или небольших офисных сетей. С помощью роутера вы можете объединить в единую сеть компьютер, ноутбук, игровую приставку и другие цифровые устройства, а также организовать совместное использование внешнего жесткого диска. Поддержка всех современных алгоритмов шифрования обеспечивает надежную защиту вашей беспроводной сети. Роутер также поддерживает IPv6 и IPTV.

В данной инструкции приведены указания по подключению и настройке роутера.

Обратите внимание: для настройки роутера вам потребуется компьютер, смартфон или другое устройство, способное подключаться к сети по кабелю или по Wi-Fi.

## Комплект поставки

- Wi-Fi poytep UR-329BNU
- Инструкция по быстрой установке
- Блок питания 9В 1А
- Кабель типа "витая пара" категории 5 (UTP cat.5)
- Гарантийный талон

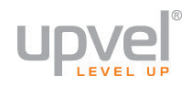

# Индикаторы

| Ċ    | Питание                                           |
|------|---------------------------------------------------|
| \$   | Система (состояние подключения к Интернету и WPS) |
| ((t· | Работа сети Wi-Fi                                 |
|      | Состояние порта WAN                               |
| 1    | Состояние портов LAN 1 - 4                        |
|      | Состояние порта USB                               |

# Разъемы и кнопки

| Reset   | Кнопка для восстановления заводских настроек.           |
|---------|---------------------------------------------------------|
| PWR     | Разъем для подключения блока питания                    |
| LAN 1-4 | Разъемы RJ-45 для подключения устройств локальной сети  |
| WAN     | Разъем RJ-45 для подключения кабеля Интернет-провайдера |
| USB     | Разъем для подключения внешнего накопителя              |
| WPS     | Включение функции WPS (нажмите и удерживайте 5 секунд)  |
| On/Off  | Выключатель питания                                     |

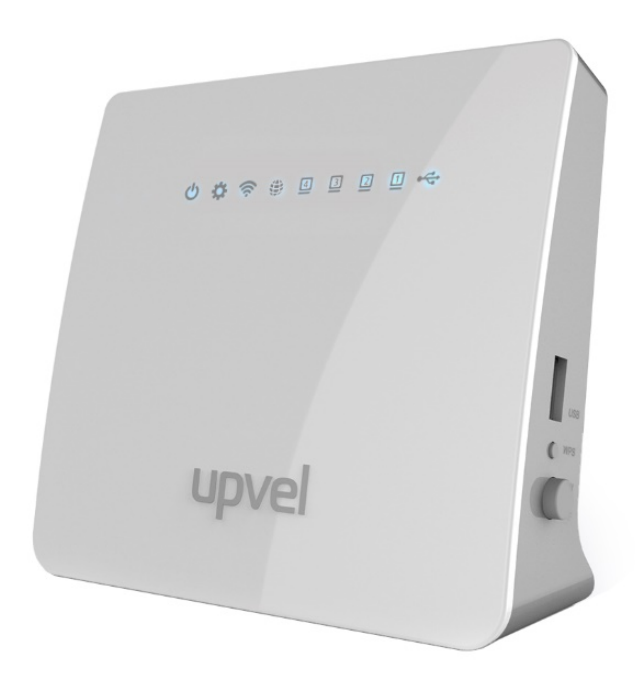

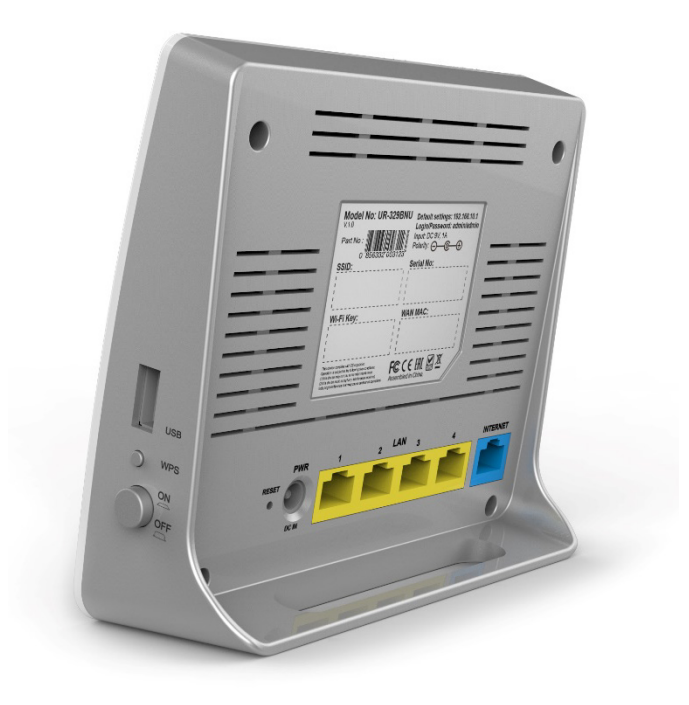

# ШАГ 1

# Подключение

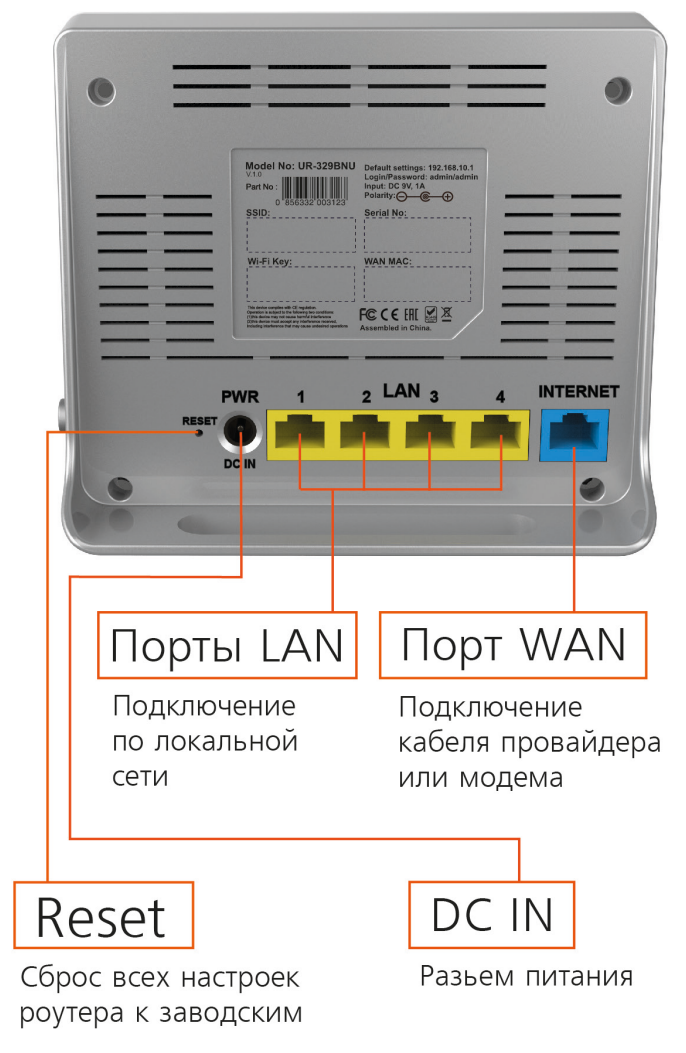

1. Убедитесь, что сетевая карта вашего компьютера настроена на автоматическое получение IP-адреса. Если это вызывает у вас затруднения, пожалуйста, обратитесь к разделу «<u>Настройка сетевой платы компьютера»</u>.

2. Подключите один конец сетевого кабеля (из комплекта поставки) к разъему сетевой карты вашего компьютера, а другой конец - к одному из разъемов **LAN** роутера.

3. Подключите кабель Интернет-провайдера к порту Internet.

4. Подключите шнур блока питания роутера к разъему **PWR** и включите его в розетку с напряжением 220В.

5. Включите питание роутера кнопкой **On/Off**. На передней панели роутера должны загореться индикатор питания и соответствующего порта LAN.

Если у вашего устройства нет сетевого порта, подключитесь к роутеру при помощи беспроводной сети.

1. Подключите кабель Интернет-провайдера к порту Internet.

2. Подключите шнур блока питания роутера к разъему **PWR** и включите его в розетку с напряжением 220B, после чего переведите выключатель питания в рабочее положение.

- 3. Подождите около 20 секунд, пока роутер загружается.
- 4. Подключитесь к сети Wi-Fi (**Upvel\_**\*\*\*\*), используя пароль по умолчанию.

#### SSID и пароль Wi-Fi указан на стикере (на задней стороне корпуса устройства).

• SSID (имя сети) – **Upvel\_**\*\*\*\*, где \*\*\*\* - последние 4 символа MAC-адреса интерфейса WAN (например, Upvel\_96с9).

• Пароль – полный МАС-адрес интерфейса WAN без дефисов и двоеточий (например, 00e04c8196c9).

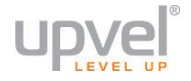

### Работа «из коробки»

Если ваш провайдер осуществляет подключение абонентов по протоколу DHCP (динамический IP-адрес), то вы можете начать пользоваться роутером безо всякой настройки. В таком случае, подключаться к беспроводной сети можно с использованием имени сети и пароля, указанных на стикере, либо по технологии WPS (нажатием кнопок WPS на роутере и подключаемом устройстве с интервалом не более двух минут). Поддерживается ли работа «из коробки» вашим провайдером? Проверить очень

просто.

Подключите роутер согласно указаниям на предыдущей странице. Дождитесь, пока загорится индикатор Система.

Откройте браузер (Internet Explorer, Safari, Chrome, Firefox и т.д.) и попытайтесь перейти на ваш любимый сайт. Если у вас это удалось – поздравляем! Если нет – вместо сайта вы увидите страницу веб-интерфейса роутера, предлагающую вам пройти 4 шага Мастера Настройки.

**Обратите внимание:** по соображениям безопасности мы настоятельно рекомендуем вам сменить логин и пароль для входа в веб-интерфейс, а также SSID (имя беспроводной сети) и пароль Wi-Fi.

Даже если сейчас вы хотите работать с роутером без настроек – пожалуйста, сделайте это позже.

# ШАГ 2

# Мастер настройки

Итак, вы включили роутер и подключились к нему по кабелю или по Wi-Fi. Для

- дальнейшей настройки вам необходимо попасть в веб-интерфейс управления роутером. 1. Откройте браузер;
  - 2. Перейдите по адресу router.my (либо 192.168.10.1).

Откроется веб-интерфейс управления роутером.

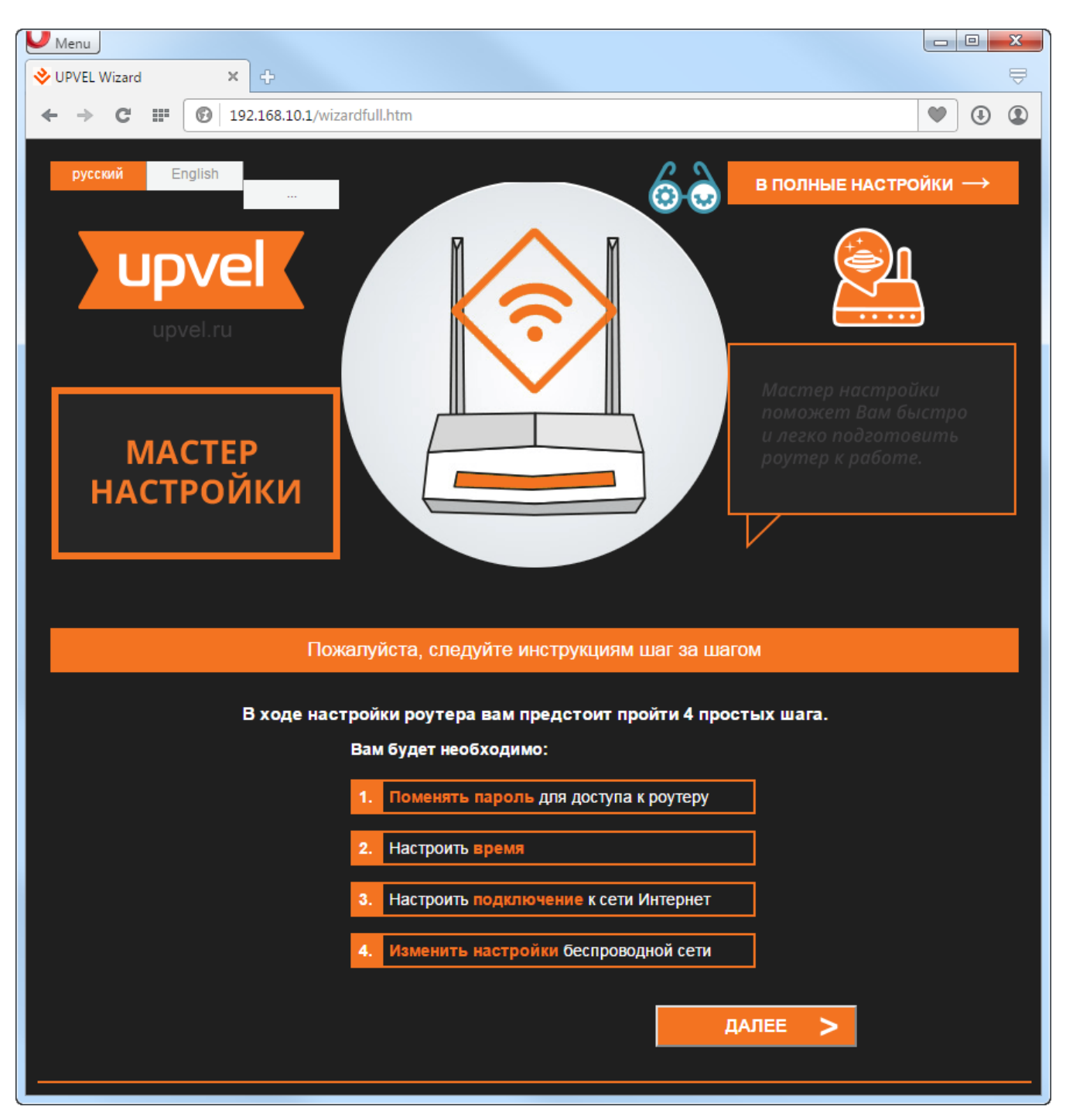

Мы настоятельно рекомендуем пройти 4 шага Мастера Настройки. Это поможет вам не пропустить ни одного важного параметра и не займёт много времени.

Если вы хотите пропустить Мастер настройки и перейти сразу В ПОЛНЫЕ НАСТРОЙКИ – используйте "admin" в качестве логина и пароля.

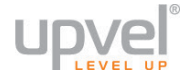

#### Нажмите кнопку ДАЛЕЕ.

1. Придумайте и введите имя пользователя и пароль веб-интерфейса. Крайне не рекомендуется использовать «admin» – «admin» из соображений безопасности.

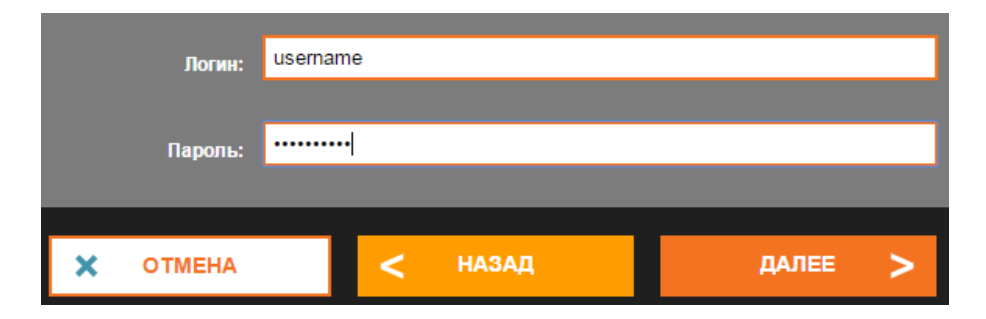

2. Настройте время.

|                                                    | Разрешить обновление NTP-клиента |               |                        |           |   |
|----------------------------------------------------|----------------------------------|---------------|------------------------|-----------|---|
| Автоматически переходить на летнее время и обратно |                                  |               |                        |           |   |
| Ча                                                 | совой пояс                       | (GMT+03:00)Mc | oscow, St. Petersburg, | Volgograd | - |
| ı                                                  | NTP-сервер                       | ntp.local     |                        |           | - |
| ×                                                  | ОТМЕНА                           | <             | НАЗАД                  | ДАЛЕЕ     | > |

3. Выберите тип подключения из раскрывающегося списка и введите необходимые настройки. Эти настройки вы можете найти в договоре с вашим Интернетпровайдером (либо уточнить в технической поддержке вашего провайдера).

Если вы планируете подключать IPTV-приставку, поставьте соответствующую галочку и подключите её к порту LAN4.

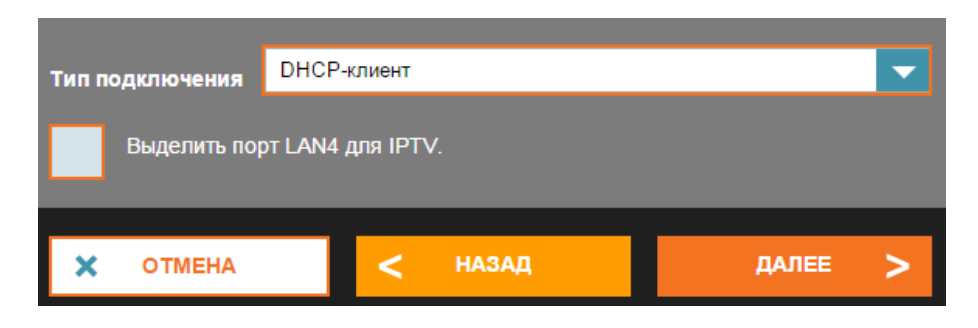

4. Введите настройки Wi-Fi. Выберите вашу страну, введите SSID (имя сети) и пароль.

Рекомендации относительно диапазона Wi-Fi и прочих параметров вы можете найти в разделе «Сценарии настроек Wi-Fi сети».

Настоятельно рекомендуем вам сменить SSID и пароль сети (по соображениям безопасности).

| Страна:                   | RUSSIAN              | - |
|---------------------------|----------------------|---|
|                           |                      |   |
| Диапазон:                 | 2.4 GHz (N)          | - |
|                           |                      |   |
| Имя беспроводной<br>сети: | Upvel_Wireless       |   |
|                           |                      |   |
| Номер канала:             | Auto                 |   |
|                           | WirelessPassword9000 | _ |
| пароль:                   |                      |   |
|                           |                      |   |
| Х ОТМЕНА                  | < назад далее        | > |

На этой странице вы можете ещё раз ознакомиться с настройками, перед тем, как они будут применены.

Рекомендуем сохранить ваши настройки, нажав кнопку Сохранить в файл.

Нажмите кнопку ДАЛЕЕ, чтобы применить настройки.

| :) Установка завершена                                                                                             |                      |  |  |  |
|----------------------------------------------------------------------------------------------------|----------------------|--|--|--|
| Запишите или запомните информацию о подключении                                                                    |                      |  |  |  |
| Имя беспроводной сети: 2.4GHz                                                                                      | Upvel_Wireless       |  |  |  |
| Ключ                                                                                                    | WirelessPassword9000 |  |  |  |
| ІР-адрес:                                                                                                    | 192.168.10.1         |  |  |  |
| Логин:                                                                                                    | username             |  |  |  |
| Пароль:                                                                                                    | userpasswd           |  |  |  |
| Внимание, Вы изменили параметры WiFi. После нажатия кнопки ДАЛЕЕ Вам необходимо<br>подключиться к новой сети WiFi. |                      |  |  |  |
| Сохранить в файл:                                                                                                  |                      |  |  |  |
| Х ОТМЕНА С Н                                                                                                    | азад далее >         |  |  |  |

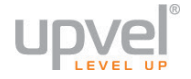

Введите логин и пароль, которые вы установили ранее.

| Необходима автори                                                             | зация ×                                                  |
|-------------------------------------------------------------------------------|----------------------------------------------------------|
| Для доступа на сервер ht<br>указать имя пользовател<br>сервера: ."adminupvel. | ttp://192.168.10.1:80 требуется<br>я и пароль. Сообщение |
| Имя пользователя:                                                             |                                                          |
| Пароль:                                                                       |                                                          |
|                                                                               | Вход Отмена                                              |

Дождитесь, пока роутер применит настройки.

| 37 сек.                                       |
|-----------------------------------------------|
| Не выключайте и не перезагружайте устройство. |
|                                               |
|                                               |

Поздравляем, ваш роутер настроен и готов к работе!

Для входа в меню расширенных настроек перейдите по адресу **router.my** (либо **192.168.10.1**), введите логин и пароль, установленные вами чуть раньше, и выберите язык.

# Настройка роутера через расширенный веб-интерфейс

Расширенный веб-интерфейс, в отличие от Мастера Настройки, обеспечивает доступ ко всем возможным настойкам роутера.

Если вы хотите попасть в него при первом включении роутера, минуя Мастер Настройки, вам нужно будет в первом окне Мастера нажать кнопку «В ПОЛНЫЕ НАСТРОЙКИ».

Логин и пароль по умолчанию – «admin».

В ПОЛНЫЕ НАСТРОЙКИ —

Если вы хотите попасть в веб-интерфейс после того, как прошли Мастер Настройки – откройте браузер и перейдите по адресу **router.my** (либо **192.168.10.1**). Используйте те логин и пароль, которые вы установили при помощи Мастера Настройки.

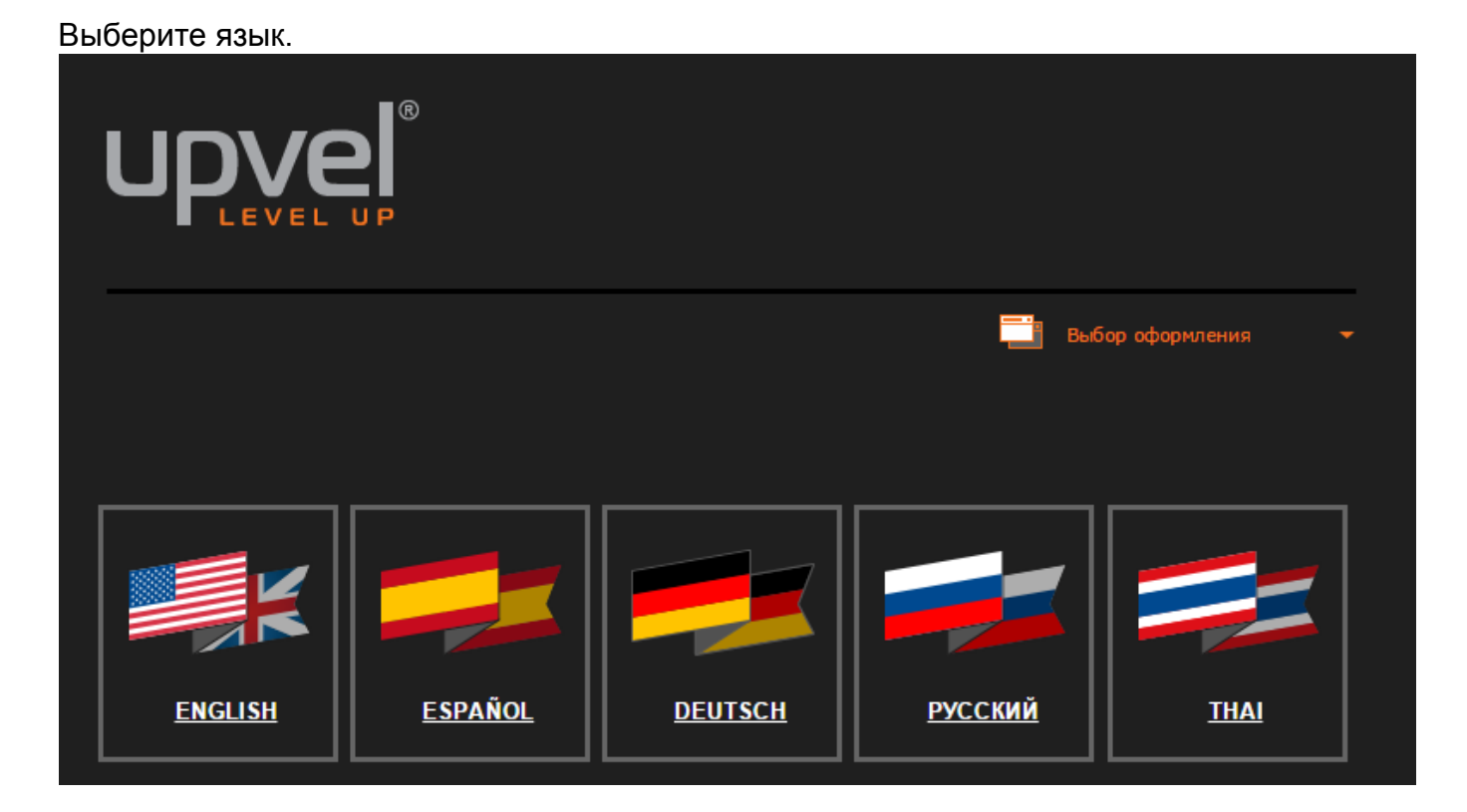

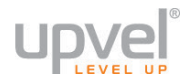

# Описание Web-интерфейса роутера

#### Состояние

#### Состояние системы

На данной странице представлена сводная таблица настроек и состояний интерфейсов роутера, а также указана версия микропрограммного обеспечения.

| Состояние                                                                         | Состояние                 |                                       |  |
|-----------------------------------------------------------------------------------|---------------------------|---------------------------------------|--|
| <ul> <li>Состояние системы</li> <li>Статистика</li> <li>Журнал событий</li> </ul> |                           |                                       |  |
|                                                                                   | Система                   |                                       |  |
| настроики                                                                         | Продолжительность работы  | 0day:0h:30m:0s                        |  |
| IPv6                                                                              | Kernel Version            | 2.6.30.9                              |  |
|                                                                                   | Kernel md5                | 7cff08fb4052f94d488de15c5437324       |  |
| Wi-Fi сеть                                                                        | Rootfs md5                | cc4fab6879432140b2a5dec556902bd       |  |
| Маршрутизация                                                                     | Версия прошивки           | v1.0.0.9RU                            |  |
| маршрутизация                                                                     | Время создания            | Tue Jan 26 12:51:07 MSK 2016          |  |
| Межсетевой экран                                                                  | Загрузка СРИ              | 56.8%                                 |  |
|                                                                                   | Памяти всего              | 22896 kB                              |  |
| Yandex DNS                                                                        | Свободно памяти           | 4060 kB                               |  |
| Соррис                                                                            |                           |                                       |  |
| Сорыно                                                                            | Настройки Wi-Fi           |                                       |  |
| USB                                                                               | Режим работы              | AP                                    |  |
|                                                                                   | Диапазон                  | 2.4 GHz (B+G+N)                       |  |
| Доп. настройки                                                                    | <br>Имя беспроводной сети | Upvel 96C9                            |  |
| Мастер настройки                                                                  | Номер канала              | 6                                     |  |
|                                                                                   | Шифрование                | WPA2                                  |  |
| Выйти                                                                             | BSSID                     | 00:e0:4c:81:96:c1                     |  |
|                                                                                   | Подключенные клиенты      | 0                                     |  |
|                                                                                   |                           | · · · · · · · · · · · · · · · · · · · |  |
|                                                                                   | Настройки LAN             |                                       |  |
|                                                                                   | IP-протокол               | Fixed IP                              |  |
|                                                                                   | ІР-адрес                  | 192.168.10.1                          |  |
|                                                                                   | Маска подсети:            | 255.255.255.0                         |  |
|                                                                                   | Шлюз:                     | 192.168.10.1                          |  |
|                                                                                   | <br>DH <u>CP-сервер</u>   | Вкл                                   |  |
|                                                                                   | MAC-adpec                 | 00:e0:4c:81:96:c1                     |  |
|                                                                                   |                           |                                       |  |

#### Статистика

На данной странице отображается статистика сетевого трафика для различных интерфейсов.

Статистика периодически обновляется.

| Состояние<br>• Состояние системы                       | Статистика                         |                                                  |                                     |
|--------------------------------------------------------|------------------------------------|--------------------------------------------------|-------------------------------------|
| <ul> <li>Статистика</li> <li>Журнал событий</li> </ul> | На этой статистике вы можете<br>Fi | посмотреть статистику пакетов, полученных и отпр | авленных через интерфейсы LAN и Wi- |
| Настройки                                              |                                    |                                                  |                                     |
| IPv6                                                   | Сеть Wi-Fi                         | Отправлено пакетов                               | 121                                 |
| ME Ei een                                              |                                    | Принято пакетов                                  | 12062                               |
| WI-FICEIB                                              | Ethomot I AN                       | Отправлено пакетов                               | 5380                                |
| Маршрутизация                                          |                                    | Принято пакетов                                  | 5187                                |
|                                                        | Ethernet WAN                       | Отправлено пакетов                               | 0                                   |
| Межсетевой экран                                       |                                    | Принято пакетов                                  | 0                                   |
| Yandex DNS                                             | Обновить                           |                                                  |                                     |
| Сервис                                                 |                                    |                                                  |                                     |
| USB                                                    |                                    |                                                  |                                     |
| Доп. настройки                                         |                                    |                                                  |                                     |
| Мастер настройки                                       |                                    |                                                  |                                     |
| Выйти                                                  |                                    |                                                  |                                     |

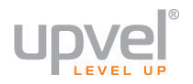

#### Журнал событий

На данной странице Вы можете просмотреть записи журнала (log-файла) системы, а также задать IP-адрес удаленного сервера регистрации событий.

По умолчанию регистрация событий отключена. Для включения регистрации событий отметьте флажок "Включить журнал".

Вы можете выбрать типы регистрируемых и отображаемых в журнале событий. Для этого отметьте галочками типы событий, которые роутер должен регистрировать.

Для обновления журнала нажмите кнопку "Обновить". Для удаления всех записей из системного log-файла нажмите кнопку "Очистить".

Чтобы назначить удаленный сервер регистрации событий, установите галочку в соответствующем поле и введите IP-адрес сервера.

После выполнения настроек нажмите кнопку "Сохранить изменения", чтобы настройки вступили в силу.

| Состояние                                                                         | На этой странице вы можете настроить системный журнал, ведущийся в том числе и на<br>удалённом сервере |                   |     |
|-----------------------------------------------------------------------------------|----------------------------------------------------------------------------------------------------|-------------------|-----|
| <ul> <li>Состояние системы</li> <li>Статистика</li> <li>Журнал событий</li> </ul> | 🖾 Включить журнал                                                                                      |                   | _   |
| Настройки                                                                         | 🖾 Все события                                                                                          | Wi-Fi             | DoS |
| IPv6                                                                              | Активировать удалённый<br>журнал                                                                       | IP-адрес сервера: |     |
| Wi-Fi сеть                                                                        | Применить Обновить Очистить                                                                            |                   |     |
| Маршрутизация                                                                     | Системный журнал                                                                                       |                   |     |
| Межсетевой экран                                                                  |                                                                                                    |                   |     |
| Yandex DNS                                                                        |                                                                                                    |                   |     |
| Сервис                                                                            |                                                                                                    |                   |     |
| USB                                                                               |                                                                                                    |                   |     |
| Доп. настройки                                                                    |                                                                                                    |                   |     |
| Мастер настройки                                                                  |                                                                                                    |                   |     |
| Выйти                                                                             |                                                                                                    |                   |     |

# Настройки

#### Интерфейс LAN

На данной странице Вы можете задать параметры локальной сети, которую создает роутер. Вы можете изменить IP-адрес роутера, маску подсети, настройки DHCP-сервера и другие параметры.

**IP-адрес:** в данном поле указан IP-адрес роутера. При необходимости вы можете его изменить. Данный IP-адрес используется для доступа к Web-интерфейсу роутера. В заводских настройках роутера задан IP-адрес **192.168.10.1** 

**Маска подсети:** в данном поле указана маска подсети для локальных сетей LAN и WLAN, которые создает роутер. При необходимости можно задать другую маску подсети. В заводских настройках роутера задана маска подсети **255.255.255.0**.

Шлюз: задайте значение вручную или оставьте 0.0.0.0 для автоматического присвоения.

**DHCP:** в данном поле вы можете отключить службу DHCP, ответственную за автоматическую выдачу IP-адресов устройствам, которые подключаются к проводной или беспроводной сети роутера. Служба DHCP включена по умолчанию.

| Состояние                                                                                              | Настройка интерф                                                    | þейса LAN                               |     |                                 |  |
|----------------------------------------------------------------------------------------------------|---------------------------------------------------------------------|-----------------------------------------|-----|---------------------------------|--|
| Настройки                                                                                              | <br>На данной странице вы можете настроить параметры интерфейса LAN |                                         |     |                                 |  |
| <ul> <li>Интерфейс LAN</li> <li>Интерфейс WAN</li> <li>Дата и время</li> <li>Настройка VLAN</li> </ul> | Настройка интерфейса                                                | LAN                                     |     |                                 |  |
| IPv6                                                                                                   | IР-ад<br>Маска полс                                                 | рес 192.168.10.1                        |     |                                 |  |
| Wi-Fi сеть                                                                                             | Ш                                                                   | люз 0.0.0.0                             |     |                                 |  |
| Маршрутизация                                                                                          | DH                                                                  | ІСР Вкл 💌                               |     |                                 |  |
| Межсетевой экран                                                                                       | Диапазон адресов DH<br>клиен                                        | СР-<br>пов 192.168.10.10 - 192.168.10.1 | 253 |                                 |  |
| Yandex DNS                                                                                             | Срок аренды DH                                                      | ICP 480 (1 ~ 10080 minutes)             |     |                                 |  |
|                                                                                                    | DHCP-резервирова                                                    | ние Настроить DHCP-резервировани        | e   |                                 |  |
| Сервис                                                                                                 | Доменное и                                                          | імя: RT                                 |     |                                 |  |
| USB                                                                                                    | 802.1d Spanning T                                                   | ree: Выключить 🗨                        |     |                                 |  |
| Доп. настройки                                                                                         | Сохранить изменения                                                 |                                         |     |                                 |  |
| Мастер настройки                                                                                       | DHCP-клиенты:                                                       |                                         |     |                                 |  |
| Выйти                                                                                                  |                                                                     |                                         |     | Оставшееся                      |  |
|                                                                                                    | IР-адрес                                                            | МАС-адрес                               | Тип | время<br>аренды (в<br>секундах) |  |
|                                                                                                    | 192.168.10.10                                                       | 90:e6:ba:cd:bb:5f                       | LAN | 28778                           |  |

**Диапазон адресов DHCP-клиентов:** в данном поле задается диапазон IP-адресов, из которого DHCP-сервер будет назначать IP-адреса всем устройствам, подключенным к роутеру через интерфейсы LAN и WLAN. Все IP-адреса в данном диапазоне должны принадлежать той же подсети, что и IP-адрес роутера.

Срок аренды DHCP: задайте время в секундах, в течение которого будет действителен IP-адрес, назначенный DHCP-сервером. По истечении заданного времени будет назначен новый IP-адрес.

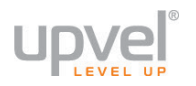

**DHCP-резервирование:** используя данную таблицу, можно закрепить за клиентским устройством постоянный IP-адрес. Срок аренды IP-адреса не будет распространяться на клиентов, внесенных в данную таблицу.

#### Настройка DHCP-резервирования

Для того, чтобы включить DHCP-резервирование, сделайте следующее:

1. Нажмите кнопку "Настроить DHCP-резервирование".

| 2. Поставьте флажок "Включить                    |                                                                                                    |                   |             |                     |
|--------------------------------------------------|----------------------------------------------------------------------------------------------------|-------------------|-------------|---------------------|
| <b>DHCP-резервирование</b> ".                    |                                                                                                    |                   |             |                     |
| 3. Введите желаемый IP-адрес из                  | На этой странице вы можете зарезервировать определённый IP адрес для конкретного<br>устройства вашей сети. При развлении в сети устройства с определённым МАС-апресом, роутер |                   |             | HOFO<br>PCOM DOVTED |
| вашей подсети<br>4. Введите MAC-адрес устройства | будет всякий раз присваивать ему указанный вами IP-адрес. Данная функция позволяет<br>сочетать преимущества DHCP и статического назначения IP-адресов.                        |                   |             |                     |
| без двоеточий и дефисов.                         | Включить DHCP-резерви                                                                                                    | прование          |             |                     |
| 5. Введите комментарий (не                       | ІР-адрес: 192.1                                                                                                    | 68.10.151         |             |                     |
| 6. Нажмите "Сохранить                            | MAC-адрес: aabb                                                                                                    | ccddeeff          |             |                     |
| изменения".                                      | Комментарий: my с                                                                                                    | at's laptop       |             |                     |
| В таблице внизу вы увилите                       | Сохранить изменения                                                                                                    |                   |             |                     |
| список зарезервированных IP.                     | Список зарезервированных І                                                                                                    | Р-адресов:        |             |                     |
|                                                  | IP-адрес                                                                                                    | МАС-адрес         | Комментарий | Выбрать             |
|                                                  | 192.168.10.150                                                                                                    | 00-11-22-33-44-ff |             |                     |
|                                                  | Удалить выбранные Удал                                                                                                    | ить все           |             |                     |

Для подтверждения внесенных изменений нажмите кнопку "Сохранить изменения".

#### Интерфейс WAN

На данной странице Вы можете задать параметры подключения к Интернету.

Выберите тип подключения из выпадающего списка: статический IP-адрес, DHCP (динамический IP-адрес), PPPoE, PPTP или L2TP. Тип подключения Вы можете уточнить у Интернет-провайдера.

После выбора типа подключения необходимо ввести данные, указанные в договоре с Интернет-провайдером. Эти данные можно также уточнить в службе технической поддержки Интернет-провайдера.

После ввода всех необходимых данных для выбранного типа подключения нажмите кнопку "Сохранить изменения", чтобы настройки вступили в силу.

| Состояние                                                                                              | Настройка интерфейса WAN                                                                                                    |
|----------------------------------------------------------------------------------------------------|----------------------------------------------------------------------------------------------------|
| Настройки                                                                                              |                                                                                                    |
| <ul> <li>Интерфейс LAN</li> <li>Интерфейс WAN</li> <li>Дата и время</li> <li>Настройка VLAN</li> </ul> | Здесь вы можете выбрать нужный вам тип подключения (статический IP, DHCP или PPoE).<br>Подключение настраивается для IPv4 и IPv6. |
| IPv6                                                                                                   | Тип соединения WAN DHCP-клиент                                                                                                    |
| Wi-Fi сеть                                                                                             | Xoct Upvel-UR329BNU                                                                                                    |
| Маршрутизация                                                                                          | MTU: 1500 (1400-1500)                                                                                                    |
| Межсетевой экран                                                                                       | Настройки DNS                                                                                                    |
| Yandex DNS                                                                                             | © Определить DNS автоматически                                                                                                    |
| Сервис                                                                                                 | Настроить DNS вручную                                                                                                    |
| USB                                                                                                    | DNS 1:                                                                                                    |
| Доп. настройки                                                                                         | DNS 2:                                                                                                    |
| Мастер настройки                                                                                       | DN3 2:                                                                                                    |
| Выйти                                                                                                  | Клонировать МАС-адрес 000000000000000000000000000000000000                                                                        |
|                                                                                                    | 🗹 Разрешить IGMP-прокси                                                                                                    |
|                                                                                                    | Разрешить эхо-запросы через WAN                                                                                                   |
|                                                                                                    | 🖬 Разрешить IPsec по VPN-соединению                                                                                               |
|                                                                                                    | ☑ Разрешить РРТР по VPN-соединению                                                                                                |
|                                                                                                    | ☑ Разрешить L2TP по VPN-соединению                                                                                                |
|                                                                                                    | Разрешить IPv6 по VPN-соединению                                                                                                  |
|                                                                                                    | Применить изменения Сброс                                                                                                    |

Клонировать MAC-адрес: Если Интернет провайдер использует авторизацию абонентов по MAC-адресам (данную информацию вы можете уточнить в службе поддержки провайдера), то необходимо ввести в это поле MAC-адрес компьютера (или роутера), который использовался для выхода в Интернет ранее.

**Разрешить доступ к веб-интерфейсу через WAN:** данная опция обеспечивает возможность удаленного управления роутером с любого компьютера через Интернет. Для удаленного управления по умолчанию задан порт 8080.

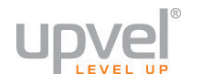

#### Дата и время

На данной странице Вы можете выбрать часовой пояс, NTP-сервер для синхронизации часов роутера, а также включить или отключить автоматический переход на летнее время и обратно.

Кнопка "Синхронизировать с компьютером" позволяет синхронизировать часы роутера с часами подключенного компьютера.

Для синхронизации часов роутера с сервером точного времени в Интернете отметьте флажок напротив **"Разрешить обновление NTP-клиента**", выберите NTP-сервер из выпадающего списка или задайте его IP-адрес вручную и нажмите кнопку **"Сохранить изменения"**.

| Состояние                                                | Настройка часового пояса                                                                                                    |
|----------------------------------------------------------|----------------------------------------------------------------------------------------------------|
| Настройки                                                | -<br>Вы можете синхронизировать системное время с сервером точного времени в Интернете                                        |
| <ul> <li>Интерфейс LAN</li> <li>Интерфейс WAN</li> </ul> |                                                                                                    |
| <ul> <li>Дата и время</li> <li>Настройка VLAN</li> </ul> | Настройка часового пояса                                                                                                    |
| IDv6                                                     | Текущее время Год <mark>2016</mark> Мес. <mark>1</mark> День <mark>26</mark> Час <mark>13</mark> Мин. <mark>27</mark> Сек. 45 |
| IF V U                                                   | Часовой пояс (GMT+03:00)Moscow, St. Petersburg, Volgograd 💌                                                                   |
| Wi-Fi сеть                                               | Разрешить обновление NTP-<br>клиента                                                                                          |
| Маршрутизация                                            | Автоматически переходить на<br>летнее время и обратно                                                                         |
| Межсетевой экран                                         | NTP-сервер                                                                                                    |
| Yandex DNS                                               | гучний ввод іг-адреса                                                                                                    |
| Сервис                                                   | Сохранить изменения Синхронизировать с компьютером                                                                            |
| USB                                                      |                                                                                                    |
| Доп. настройки                                           |                                                                                                    |
| Мастер настройки                                         |                                                                                                    |
| Выйти                                                    |                                                                                                    |

#### Интерфейс VLAN

На данной странице Вы можете активировать и настроить виртуальные локальные сети.

Отметьте флажок Активировать VLAN, чтобы включить функцию.

На данной странице можно задать правила, в соответствии с которыми роутер будет распределять маркированные VLAN (Virtual Local Area Network) пакеты от провайдера на локальные порты роутера или объединить один из LAN портов в мост с портом WAN для прохождения трафика без нагрузки на роутер.

| Состояние                                                                                              | Настройки VLAN                                                                                                    |                           |         |                          |     |                     |           |     |
|----------------------------------------------------------------------------------------------------|----------------------------------------------------------------------------------------------------|---------------------------|---------|--------------------------|-----|---------------------|-----------|-----|
| Настройки                                                                                              |                                                                                                    |                           |         |                          |     |                     |           |     |
| <ul> <li>Интерфейс LAN</li> <li>Интерфейс WAN</li> <li>Дата и время</li> <li>Настройка VLAN</li> </ul> | на этой странице вы можете настроить ускач (виргуальные локальные сети). Ускач<br>позволяет осуществить сегментацию сети, обычно осуществляемую отдельными<br>роутерами. Данная функция помогает обеспечить расширяемость и высокий уровень<br>безопасности вашей сети. |                           |         |                          |     |                     |           |     |
| IPv6                                                                                                   | 🗹 Активирова                                                                                                    | пь VLAN                   |         |                          |     |                     |           |     |
| <b>Wi-Fi сеть</b>                                                                                      |                                                                                                    |                           |         |                          |     |                     |           |     |
| Маршрутизация                                                                                          | Включить                                                                                                    | Ethernet/Wi-Fi            | WAN/LAN | Правило<br>переадресации | Тэг | <b>VID</b> (1~4090) | Приоритет | CFI |
| Межсетевой экран                                                                                       |                                                                                                    | Ethernet Port1            | LAN     | NAT 👻                    |     | 3022                | 0 🖵       |     |
| Yandex DNS                                                                                             |                                                                                                    | Ethernet Port2            | LAN     | NAT                      |     | 3030                | 7 🖵       |     |
| Сервис                                                                                                 |                                                                                                    | Ethernet Port3            | LAN     | NAT 🚽                    |     | 500                 | 0 👻       |     |
| USB                                                                                                    |                                                                                                    | Ethernet Port4            | LAN     | NAT 👻                    |     | 1                   | 3 👻       |     |
| Доп. настройки                                                                                         |                                                                                                    | Wireless 1<br>Primary AP  | LAN     | NAT 👻                    |     | 1                   | 0 👻       |     |
| Мастер настройки                                                                                       |                                                                                                    | Wireless 1<br>Virtual AP1 | LAN     | NAT 👻                    |     | 1                   | 0 👻       |     |
| Выйти                                                                                                  | •                                                                                                    | Wireless 1<br>Virtual AP2 | LAN     | NAT 👻                    |     | 1                   | 0 👻       |     |
|                                                                                                    | •                                                                                                    | Wireless 1<br>Virtual AP3 | LAN     | NAT 🖵                    |     | 1                   | 0 🖵       |     |
|                                                                                                    | -                                                                                                    | Wireless 1<br>Virtual AP4 | LAN     | NAT 👻                    |     | 1                   | 0 🗸       |     |
|                                                                                                    |                                                                                                    | Ethernet Port5            | WAN     | NAT                      |     | 1                   | 0 🖵       |     |
|                                                                                                    |                                                                                                    | TR069                     | WAN     | NAT                      |     | 1                   | 0 🖵       |     |
|                                                                                                    |                                                                                                    | Igmp Interface            | WAN     | NAT                      |     | 1                   | 0 🖵       |     |
|                                                                                                    | Сохранить изме                                                                                                    | нения Перезагруз          | зить    |                          |     |                     |           |     |

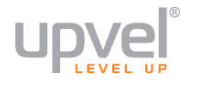

#### IPv6

#### Настройка подключения к Интернету

Для подключения к Интернету по протоколу IPv6 вам необходимо сделать следующее. Отметьте галочкой опцию Enable IPv6.

В поле **Origin Type** выберите DHCP для динамического IP-адреса либо STATIC - для статического и введите настройки вашего провайдера в соответствующие поля.

| Состояние                                                                                                   | Настройки IPv6 WAN                                                     |
|----------------------------------------------------------------------------------------------------|------------------------------------------------------------------------|
| Настройки                                                                                                   |                                                                        |
| IPv6                                                                                                    | подключения, и введите необходимые настройки.                          |
| <ul> <li>Настройки IPv6 WAN</li> <li>Настройки IPv6 LAN</li> <li>Router Advertisement<br/>Daemon</li> </ul> | ⊠Включить IPv6                                                         |
| <ul> <li>DNS Proxy Daemon</li> <li>Туннель 6over4</li> </ul>                                                | WAN                                                                    |
| Wi-Fi сеть                                                                                                  | Тип источника: DHCP∨6 ▼                                                |
| Маршрутизация                                                                                               | Тип соединения: IP                                                     |
| Межсетевой экран                                                                                            | DHCP                                                                   |
| Yandex DNS                                                                                                  | Автоконфигурация без<br>поддержки хранения адресов ()<br>(SLAAC)       |
| Сервис                                                                                                    | Автоконфигурация с<br>поддержкой хранения адресов                      |
| USB                                                                                                    | DUID: 0003000100e04c8196c9                                             |
| Доп. настройки                                                                                              | Включить РD: 🗹                                                         |
| Мастер настройки                                                                                            | Включить Rapid-commit: 🔽                                               |
| Выйти                                                                                                    | Настройки DNS                                                          |
|                                                                                                    | Получить адрес DNS<br>автоматически<br>Установить адрес DNS<br>вручную |
|                                                                                                    | DNS1: Длина префикса:                                                  |
|                                                                                                    | 0000 : 0000 : 0000 : 0000 : 0000 : 0000 : 0000 : 0000 : 0000           |
|                                                                                                    | Прочие настройки                                                       |
|                                                                                                    | Клонировать МАС-адрес: 00000000000                                     |
|                                                                                                    | Включить MLD-прокси 🔽                                                  |
|                                                                                                    | Применить изменения Сброс                                              |

# Wi-Fi сеть

#### Основные настройки

На данной странице Вы можете задать основные параметры Wi-Fi сети, которую создает роутер.

**Отключить интерфейс Wi-Fi:** включение и отключение Wi-Fi модуля роутера. Если отключить Wi-Fi модуль роутера, то клиентские устройства, подключенные по Wi-Fi соединению, не будут иметь доступа в локальную сеть и Интернет.

**Диапазон:** выберите поддерживаемые стандарты. От этого будет зависеть совместимость и скорость передачи данных (подробнее см. <u>Сценарии настроек Wi-Fi сети</u>).

#### Режим работы:

- **АР (Точка доступа)** роутер будет выступать в качестве самостоятельной Wi-Fi точки доступа;
- Client (Клиент) роутер будет подключаться к имеющейся Wi-Fi точке доступа;
- WDS роутер будет подключаться имеющейся точки доступа по Wi-Fi в виде моста;
- **AP+WDS (Точка доступа+WDS)** роутер будет подключаться имеющейся точки доступа по Wi-Fi и будет доступен для подключения беспроводного клиентского оборудования..

**SSID:** имя создаваемой роутером Wi-Fi сети.

Ширина канала: рекомендуется выбрать 40 МГц.

Дополнительный канал: при выборе расширенного канала

**Номер канала:** по умолчанию используется канал 9 – 2452 МГц. Выбирать другой канал следует только в том случае, если на данном канале Wi-Fi сеть работает нестабильно (например, из-за наложения сигналов других точек доступа).

**Трансляция SSID:** по умолчанию данная функция включена. Если вы не хотите, чтобы вашу Wi-Fi сеть можно было обнаружить стандартной процедурой поиска Wi-Fi сетей, то отключите данную функцию.

**WMM:** технология Wi-Fi Multimedia Quality of Service обеспечивает приоритизацию трафика мультимедийных приложений и повышает стабильность их работы. По умолчанию данная функция включена.

Скорость передачи данных: в данном поле можно выбрать пропускную способность Wi-Fi соединения. Рекомендуется выбрать "Авто".

Включить режим повторителя и задать SSID: вы можете подключить этот роутер к другому для расширения зоны покрытия беспроводной сети. Для этого поставьте галочку и нажмите кнопку Поиск Wi-Fi сетей и выберите сеть, к которой хотите подключиться.

Для подтверждения внесенных изменений нажмите кнопку "Сохранить изменения".

# 

| Состояние                                                                                      | Основные настройки Wi-Fi                                        |                                |  |  |  |
|------------------------------------------------------------------------------------------------|-----------------------------------------------------------------|--------------------------------|--|--|--|
| Настройки                                                                                      | · · · ·                                                         |                                |  |  |  |
| IPv6                                                                                           | Здесь вы можете настроить различные параметры вашеи сети Wi-+i. |                                |  |  |  |
| Wi-Fi сеть                                                                                     | 🔲 Отключить интерфейс Wi                                        | -Fi                            |  |  |  |
| <ul> <li>Основные настройки</li> <li>Дополнительные настройки</li> <li>Безопасность</li> </ul> | Страна:                                                         | RUSSIAN                        |  |  |  |
| <ul> <li>Управление доступом</li> <li>Поиск Wi-Ficeтей</li> <li>WDS</li> <li>MDS</li> </ul>    | Диапазон:                                                       | 2.4 GHz (B+G+N)                |  |  |  |
| • WP5                                                                                          | Режим работы:                                                   | AP  Дополнительные SSID        |  |  |  |
| Маршрутизация                                                                                  | Тип сети                                                        | Infrastructure 💌               |  |  |  |
| Межсетевой экран                                                                               | S SID:                                                          | Upvel_96C9                     |  |  |  |
| Yandex DNS                                                                                     | Ширина канала:                                                  | 40MHz 💌                        |  |  |  |
| Сервис                                                                                         | Совместная работа<br>20/40MHz:                                  | ● Вкл                          |  |  |  |
| USB                                                                                            | Дополнительный канал:                                           | Выше 🔽                         |  |  |  |
| Доп. настройки                                                                                 | Номер канала:                                                   | Auto 💌                         |  |  |  |
| Мастер настройки                                                                               | Трансляция SSID:                                                | Вкл                            |  |  |  |
|                                                                                                | WMM:                                                            | Вкл 💌                          |  |  |  |
| Выйти                                                                                          | Скорость передачи данных:                                       | Auto 🔽                         |  |  |  |
|                                                                                                | Ограничение передачи:                                           | 0 МБит/с (0:снять ограничение) |  |  |  |
|                                                                                                | Ограничение приёма:                                             | 0 МБит/с (0:снять ограничение) |  |  |  |
|                                                                                                | Число Клиентов:                                                 | 0 (0:снять ограничение)        |  |  |  |
|                                                                                                | Подключенные клиенты:                                           | Показать активных клиентов     |  |  |  |
|                                                                                                | Клонировать МАС-адрес                                           | (Один Ethernet-клиент)         |  |  |  |
|                                                                                                | 🔲 Включить режим повтор                                         | ителя и задать SSID            |  |  |  |
|                                                                                                | SSID расширенного интерфей                                      | ica: RT AP RPT0                |  |  |  |

#### Дополнительные настройки

Данные настройки предусмотрены для пользователей, которые хорошо знают принцип работы Wi-Fi сети. Эти настройки не следует изменять, если вы не знаете, как это отразится на работе устройства.

| Состояние                                                                                      | Дополнительные настройки Wi-Fi                                                                                                    |  |  |  |  |  |
|------------------------------------------------------------------------------------------------|----------------------------------------------------------------------------------------------------|--|--|--|--|--|
| Настройки                                                                                      |                                                                                                    |  |  |  |  |  |
| IPv6                                                                                           | данные настроики предусмотрены для пользователей, которые хорошо знают принцип работы<br>Wi-Fi сети. Эти настройки не следует изменять, если вы не знаете, как это отразится на работе<br>устройства. |  |  |  |  |  |
| Wi-Fi сеть                                                                                     |                                                                                                    |  |  |  |  |  |
| <ul> <li>Основные настройки</li> <li>Дополнительные настройки</li> <li>Безопасность</li> </ul> | Порог RTS: 2345 (0-2347)                                                                                                    |  |  |  |  |  |
| <ul> <li>Управление доступом</li> <li>Поиск Wi-Ficereй</li> </ul>                              | Сигнальный интервал: 100 (20-1024 мс)                                                                                                    |  |  |  |  |  |
| WDS     WPS                                                                                    | Тип преамбулы: 💿 Длинная преамбула 🔍 Короткая преамбула                                                                                                    |  |  |  |  |  |
| Маршрутизация                                                                                  | IAPP: 🔍 🔍 Вкл 🔍 Выкл                                                                                                    |  |  |  |  |  |
| таршрутизация                                                                                  | Защита: 🔍 Вкл 🔍 Выкл                                                                                                    |  |  |  |  |  |
| Межсетевой экран                                                                               | Агрегирование: 🔍 Вкл 🔍 Выкл                                                                                                    |  |  |  |  |  |
| Yandex DNS                                                                                     | Короткий защитный интервал: 💿 Вкл 💿 Выкл                                                                                                    |  |  |  |  |  |
| Сервис                                                                                         | Изоляция беспроводных 🛛 🗢 Вкл 🔍 Выкл<br>клиентов:                                                                                                    |  |  |  |  |  |
|                                                                                                | STBC: 🔍 Вкл 🔍 Выкл                                                                                                    |  |  |  |  |  |
| USB                                                                                            | Совместная работа 20/40MHz: 💿 Вкл 🧿 Выкл                                                                                                    |  |  |  |  |  |
| Доп. настройки                                                                                 | Формирование луча 💿 Вкл 👁 Выкл<br>трансмиттера:                                                                                                    |  |  |  |  |  |
| Мастер настройки                                                                               | Преобразование Mutilcast в 💿 Вкл 👁 Выкл<br>Unicast:                                                                                                    |  |  |  |  |  |
| Выйти                                                                                          | Выходная радиочастотная                                                                                                    |  |  |  |  |  |
|                                                                                                | Сохранить изменения                                                                                                    |  |  |  |  |  |

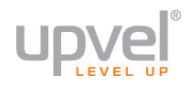

#### Безопасность

На этой странице вы сможете настроить шифрование вашей беспроводной сети либо, наоборот, отключить его.

**Выберите SSID** - если вы создали одну или несколько виртуальных сетей, выберите ту, которую хотите настроить в данный момент.

**Режим аутентификации** - выберите наиболее совершенный алгоритм защиты из тех, что поддерживаются всеми устройствами, которые вы планируете подключать к беспроводной сети (сверху вниз от WEP как самого незащищённого до WPA2).

Аутентификация - рекомендуем оставить выбор пункта Частный (Pre-Shared Key), кроме тех случаев, когда вы используете сервер аутентификации.

Набор шифров - рекомендуем выбрать AES (если он поддерживается всеми устройствами, которые вы планируете подключать). Подробнее об оптимизации работы беспроводной сети читайте в главе "<u>Сценарии настроек Wi-Fi сети</u>".

Формат ключа - рекомендуем выбрать Пароль.

Пароль - введите пароль (не менее восьми символов латинского алфавита и цифр). Помните, что пароль чувствителен к регистру (KittenS и KITTENS - разные пароли!). Примечание: если вы выберите защиту WEP, вам нужно будет аналогичным образом создать ключ WEP. Обратите внимание, что мы категорически не рекомендуем использовать WEP (ввиду очень слабой криптостойкости), если только у вас нет необходимости подключать по Wi-Fi устаревшие устройства, которые поддерживают исключительно WEP.

| Состояние                                                                                                    | Настройки безопасности Wi-Fi                                                                                                    |  |  |  |  |
|----------------------------------------------------------------------------------------------------|----------------------------------------------------------------------------------------------------|--|--|--|--|
| Настройки                                                                                                    |                                                                                                    |  |  |  |  |
| IPv6                                                                                                    | Здесь вы можете изменить настройки безопасности вашей беспроводной сети.<br>Воспользуйтесь алгоритмами защиты WEP или WPA,чтобы предотвратить<br>несанкционированный доступ к ресурсам вашей сети. |  |  |  |  |
| Wi-Fi сеть                                                                                                    | Выберите SSID: Root AP - Upvel_96C9 - Применить Сбросить                                                                                                    |  |  |  |  |
| <ul> <li>Основные настройки</li> <li>Дополнительные настройки</li> <li>Безопасность</li> <li>Управление доступом</li> <li>Поиск Wi-Fi сетей</li> <li>WDS</li> </ul> | Режим аутентификации WPA2 💌                                                                                                    |  |  |  |  |
| • WPS                                                                                                    | Режим аутентификации  © Корпоративный (сервер AS)  © Частный (Pre-Shared Key)                                                                                                    |  |  |  |  |
| Маршрутизация                                                                                                    | Набор шифров WPA2 🛛 ТКІР 🖾 AES                                                                                                    |  |  |  |  |
| Межсетевой экран                                                                                                    | Формат ключа (Pre-Shared<br>Key)                                                                                                    |  |  |  |  |
| Yandex DNS                                                                                                    | Пароль:                                                                                                    |  |  |  |  |
| Сервис                                                                                                    |                                                                                                    |  |  |  |  |
| USB                                                                                                    |                                                                                                    |  |  |  |  |
| Доп. настройки                                                                                                    |                                                                                                    |  |  |  |  |
| Мастер настройки                                                                                                    |                                                                                                    |  |  |  |  |
| Выйти                                                                                                    |                                                                                                    |  |  |  |  |

Для сохранения настроек нажмите кнопку "Применить".

#### Управление доступом

На данной странице вы можете задать права доступа к Wi-Fi сети.

В случае выбора опции "Белый список" к точке доступа смогут подключиться только те клиенты, МАС-адреса которых внесены в таблицу. В случае выбора опции "Черный список" клиенты с МАС-адресами, внесенными в таблицу, не смогут подключиться к точке доступа.

| Состояние                                                                                                    | Управление доступом                                                                                                    |  |  |  |  |
|----------------------------------------------------------------------------------------------------|----------------------------------------------------------------------------------------------------|--|--|--|--|
| Настройки                                                                                                    | Данная функция блокирует (если выбран черный список) или разрешает (если выбран белый                                   |  |  |  |  |
| IPv6                                                                                                    | список) доступ в Интернет только тем клиентам Вашей локальной сети, МАС-адреса которых<br>внесены в таблицу фильтрации. |  |  |  |  |
| Wi-Fi сеть                                                                                                    |                                                                                                    |  |  |  |  |
| <ul> <li>Основные настройки</li> <li>Дополнительные настройки</li> <li>Безопасность</li> <li>Управление доступом</li> <li>Поиск Wi-Ficeтей</li> <li>WDS</li> <li>WPS</li> </ul> | МАС-адрес:<br>Комментарий: Чёрный список                                                                                |  |  |  |  |
| Маршрутизация                                                                                                    | Текущая таблица контроля доступа                                                                                        |  |  |  |  |
| Межсетевой экран                                                                                                    | МАС-адрес Комментарий: Выбрать                                                                                          |  |  |  |  |
| Yandex DNS                                                                                                    | Удалить выбранные Удалить все Сохранить изменения                                                                       |  |  |  |  |

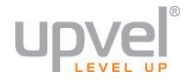

### Поиск Wi-Fi сетей

Здесь вы можете увидеть список доступных беспроводных сетей, ознакомиться с их параметрами и подключиться к одной из них, если выбран соответствующий режим работы вашего роутера (см. раздел «Wi-Fi сеть - <u>Основные настройки</u>»).

| Состояние                                                                | Поиск Wi-Fi сетей     |                   |               |     |                          |        |  |  |
|--------------------------------------------------------------------------|-----------------------|-------------------|---------------|-----|--------------------------|--------|--|--|
| Настройки                                                                |                       |                   |               |     |                          |        |  |  |
| IPv6                                                                     |                       |                   |               |     |                          |        |  |  |
| Wi-Fi сеть                                                               | Поиск                 |                   |               |     |                          |        |  |  |
| <ul> <li>Основные настройки</li> <li>Дополнительные настройки</li> </ul> |                       | Decup             |               | -   |                          |        |  |  |
| <ul> <li>Безопасность</li> <li>Управление доступом</li> </ul>            | Имя беспроводнои сети | BSSID             | Канал         | Гип | Шифрование               | Сигнал |  |  |
| <ul> <li>Поиск Wi-Fiсетей</li> <li>WDS</li> <li>WPS</li> </ul>           | Upvel_19DB            | d4:bf:7f:55:19:d8 | 4<br>(B+G+N)  | AP  | WPA2-PSK                 | 76     |  |  |
| Маршрутизация                                                            | RT_WiFi_96C9          | 00:e0:4c:81:98:c1 | 7<br>(B+G+N)  | AP  | WPA-<br>PSK/WPA2-<br>PSK | 62     |  |  |
| Межсетевой экран                                                         | D37                   | 00:14:d1:ae:b3:1c | 6 (B+G)       | AP  | WPA-PSK                  | 60     |  |  |
| Yandex DNS                                                               | Upvel_2.4GHz_96C9>>   | d4:bf:7f:81:96:d1 | 11<br>(B+G+N) | AP  | WPA2-PSK                 | 60     |  |  |
| Сервис                                                                   | 309_test              | d4:bf:7f:04:65:f6 | 1<br>(B+G+N)  | AP  | WPA-<br>PSK/WPA2-<br>PSK | 56     |  |  |
| USB                                                                      | UPVEL 309v2           | 00:0c:43:30:50:40 | 11            | AP  | WPA-<br>PSK/WPA2-        | 56     |  |  |
| Доп. настройки                                                           |                       |                   | (B+G+N)       |     | PSK                      |        |  |  |
| Мастер настройки                                                         | 326                   | d4:bf:7f:4b:d0:56 | 5<br>(B+G+N)  | AP  | WPA-<br>PSK/WPA2-<br>PSK | 52     |  |  |
| Выйти                                                                    | UPVEL_Office          | d8:eb:97:a2:51:14 | 4<br>(B+G+N)  | AP  | WPA2-PSK                 | 44     |  |  |
|                                                                          | UPVEL-1               | e8:37:7a:91:49:e0 | 10<br>(B+G+N) | AP  | WPA2-PSK                 | 28     |  |  |
|                                                                          | UPVEL-2               | ac:9e:17:8b:b0:8c | 1<br>(B+G+N)  | AP  | WPA2-PSK                 | 24     |  |  |
|                                                                          | UPVEL-4               | c2:9f:db:2f:7c:dc | 11<br>(B+G+N) | AP  | WPA-<br>PSK/WPA2-<br>PSK | 20     |  |  |
|                                                                          | UPVEL-3               | 20:27:22:51:4d:f9 | 6<br>(B+G+N)  | AP  | WPA2-PSK                 | 20     |  |  |
|                                                                          | UPVEL-0               | 58:12:43:ab:1b:fa | 1<br>(B+G+N)  | AP  | WPA2-PSK                 | 12     |  |  |

#### Настройки WDS

Система WDS (Wireless Distribution System) устанавливает беспроводные соединения с другими точками доступа и объединяет их в единую сеть, что позволяет увеличить зону покрытия Wi-Fi сети. Для этого следует настроить точки доступа вручную на один канал, внести в соответствующую таблицу MAC-адреса точек доступа, с которыми необходимо установить соединение, и включить WDS.

Для того, чтобы настроить ваш роутер в режиме WDS, вам необходимо сделать следующее.

- 1. Убедитесь, что ваш роутер находится в режиме Шлюз (активировано по умолчанию).
- Перейдите в «Wi-Fi сеть Основные настройки» и переведите беспроводной интерфейс в режим работы «WDS» либо «AP+WDS» (второй режим отличается тем, что в нём беспроводной интерфейс может использоваться не только для связи с соседними роутерами и точками доступа, но и для подключения клиентских устройств по Wi-Fi).
- 3. Перейдите в **«Wi-Fi сеть WDS»**. Отметьте галочку «Включить WDS» и введите MAC-адрес точки, к которой вы собираетесь подключиться. Если вы собираетесь подключиться к нескольким точкам введите MAC-адреса остальных по очереди. Сохраните изменения.

| Состояние                                                                                      | Настройки WDS                                                                                                    |                                         |                     |         |  |  |
|------------------------------------------------------------------------------------------------|----------------------------------------------------------------------------------------------------|-----------------------------------------|---------------------|---------|--|--|
| Настройки                                                                                      | истема WDS (Wireless Distribution System) устанавливает Беспроволные соединения с доугими                                                                                                    |                                         |                     |         |  |  |
| IPv6                                                                                           | олетенка что о стипенско властво и от организация и органование состроводные сосдинения с другими<br>точками доступа и объединяет их в единую сеть, что позволяет увеличить зону покрытия Wi-Fi<br>сети. Для этого следует настроить точки доступа на один канал, внести в состветствующую |                                         |                     |         |  |  |
| <b>Wi-Fi сеть</b>                                                                              | WDS.                                                                                                    | , с которыми неооходимо установить сое, | динение, и волочить |         |  |  |
| <ul> <li>Основные настройки</li> <li>Дополнительные настройки</li> <li>Безопасность</li> </ul> | 🗹 Включить WDS                                                                                                    |                                         |                     |         |  |  |
| <ul> <li>Управление доступом</li> <li>Поиск Wi-Fiсетей</li> <li>WDS</li> <li>WPS</li> </ul>    | МАС-адрес 0987654321cc                                                                                                    |                                         |                     |         |  |  |
| Маршрутизация                                                                                  | Комментари                                                                                                    | й: test                                 |                     |         |  |  |
| Межсетевой экран                                                                               | Сохранить изменения Сбро                                                                                                    | сить Настройки безопасности             | Показать статистику |         |  |  |
| Yandex DNS                                                                                     | МАС-адрес                                                                                                    | Скорость соединения (Мбит/с)            | Комментарий         | Выбрать |  |  |
| Сервис                                                                                         | ab:12:34:56:78:90                                                                                                    | Auto                                    | test                |         |  |  |
| USB                                                                                            | Удалить выбранные Удалит                                                                                                    | гь все                                  |                     |         |  |  |

 Если вы хотите подключиться к защищённой WDS-сети (или создать такую) – зайдите в Настройки безопасности, где выберите тип шифрования и введите ключ.

Поддерживается шифрование WEP и WPA2 (AES).

**Обратите внимание:** тип шифрования и ключ должны быть одинаковыми на всех устройствах данной сети WDS.

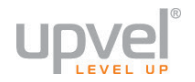

#### Wi-Fi Protected Setup

На данной странице Вы можете настроить функцию WPS (Wi-Fi Protected Setup). Данная функция позволяет быстро подключать устройства к Wi-Fi сети и автоматически синхронизирует настройки.

| Состояние                                                                                                    | WPS                                                                    |                                                                                                    |                        |  |  |
|----------------------------------------------------------------------------------------------------|------------------------------------------------------------------------|----------------------------------------------------------------------------------------------------|------------------------|--|--|
| Настройки                                                                                                    |                                                                        | пъ настройки функции                                                                                                   | и WPS (Wi-Fi Protected |  |  |
| IPv6                                                                                                    | Setup). Она поможет вам быстро под<br>синхронизировав сетевые настройк | Setup). Она поможет вам быстро подключиться к сети вашего роутера, автоматически<br>синхронизировав сетевые настройки. |                        |  |  |
| Wi-Fi сеть                                                                                                    |                                                                        |                                                                                                    |                        |  |  |
| <ul> <li>Основные настройки</li> <li>Дополнительные настройки</li> <li>Безопасность</li> <li>Управление доступом</li> <li>Поиск Wi-Fi сетей</li> </ul> | Сохранить Сбросить                                                     |                                                                                                    |                        |  |  |
| WDS     WPS                                                                                                    | Состояние WPS:                                                         | O Hact                                                                                                    | строен 🔍 Ненастроен    |  |  |
| Маршрутизация                                                                                                    |                                                                        | Сброс                                                                                                    | сить                   |  |  |
| Межсетевой экран                                                                                                    | Автоблокировка после трёх на<br>попыток                                | еудачных Разбло                                                                                                    | покировать             |  |  |
| Yandex DNS                                                                                                    | Собственный РІN:                                                       | 7110297                                                                                                    | 79                     |  |  |
| Сервис                                                                                                    | Конфигурация при нажатии кн                                            | опки: Запуск                                                                                                    | ĸ                      |  |  |
| USB                                                                                                    | Прервать WSC                                                           | Прерва                                                                                                    | зать                   |  |  |
| Доп. настройки                                                                                                    | PIN клиента:                                                           |                                                                                                    | Установить             |  |  |
| Мастер настройки                                                                                                    | Текушая информация о кнопке:                                           |                                                                                                    |                        |  |  |
| Выйти                                                                                                    | Аутентификация                                                         | Шифрование                                                                                                    | КлючКеу                |  |  |
|                                                                                                    | Open                                                                   | Нет                                                                                                    | N/A                    |  |  |

Конфигурация после нажатия кнопки: при данном способе подключения необходимо нажать кнопку «Запуск PBC» и в течение одной минуты активировать функцию WPS на устройстве, которое необходимо подключить.

Автоматическая блокировка: после трёх неудачных попыток WPS-соединения функция временно блокируется в целях безопасности. Вы можете снять блокировку вручную, нажав кнопку **«Разблокировать»**.

Кнопка "Прервать WSC" позволяет изменить прервать выполнение WPS.

**PIN-код клиента:** введите PIN-код устройства, которое необходимо подключить к Wi-Fi сети, и нажмите кнопку «Установить PIN».

#### Маршрутизация

#### Создание маршрутов

Здесь можно установить параметры, по которым Wi-Fi роутер будет передавать данные в случае, если сеть имеет статический IP-адрес.

| Состояние                                                         | Настройки маршрутизации                                                                    |
|-------------------------------------------------------------------|--------------------------------------------------------------------------------------------|
| Настройки                                                         | <br>На этой странице вы можете настроить динамический протокол маршрутизации либо добавить |
| IPv6                                                              | или отредактировать записи статических маршрутов.                                          |
| <b>Wi-Fi сеть</b>                                                 | 🗹 Включить динамическую маршрутизацию                                                      |
| Маршрутизация                                                     | NAT:                                                                                       |
| <ul> <li>Создание маршрутов</li> <li>Таблица маршрутов</li> </ul> | Приём ⊙ Выкл ● RIP 1 ● RIP 2                                                               |
| Межсетевой экран                                                  | Сохранить изменения                                                                        |
| Yandex DNS                                                        | 🗹 Включить статическую маршрутизацию                                                       |
| Сервис                                                            | IP-адрес: 0.0.0                                                                            |
| USB                                                               | Маска подсети: 255.255.255.0                                                               |
| Доп. настройки                                                    | Метрика: 2                                                                                 |
| Мастер настройки                                                  | Интерфейс: WAN 🔽                                                                           |
| Выйти                                                             | Сохранить изменения Показать таблицу маршрутов                                             |
|                                                                   | Таблица статических маршрутов                                                              |
|                                                                   | IP-адрес Маска Шлюз Метрика Интерфейс Выбрат<br>назначения                                 |
|                                                                   | Удалить выбранные Удалить все                                                              |

**IP-адрес:** Введите статический IP-адрес, который используется для выхода в Интернет. Эту информацию можно получить у Интернет-провайдера или сетевого администратора.

**Интерфейс:** Выберите интерфейс для соединения с Интернет-провайдером (WAN (Интернет), WAN\_Phy (локальная сеть провайдера) или LAN).

**Маска подсети:** Введите маску сети (подсети). Эту информацию можно получить у Интернет-провайдера или сетевого администратора.

Шлюз: Введите адрес шлюза. Эту информацию можно получить у Интернет-провайдера или сетевого администратора.

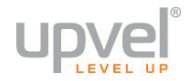

#### Таблица маршрутов

Здесь отображается таблица маршрутизации роутера. Таблица маршрутизации – это созданная роутером база данных, которая показывает информацию о топологии межсетевого соединения.

| Состояние                                                         | Таблица маршрут                      | ов       |                 |         |           |         |
|-------------------------------------------------------------------|--------------------------------------|----------|-----------------|---------|-----------|---------|
| Настройки                                                         | —<br>В данной таблице показаны все з |          |                 |         |           |         |
| IPv6                                                              |                                      |          |                 |         |           |         |
|                                                                   | IP-адрес назначения                  | Шлюз     | Маска           | Метрика | Интерфейс | Выбрать |
| ₩і-Fі сеть                                                        | 10.0.0.5                             | 10.0.0.5 | 255.255.255.255 | 0       | WAN       | Dynamic |
| Маршрутизация                                                     | 239.255.255.250                      | 0.0.0.0  | 255.255.255.255 | 0       | LAN       | Dynamic |
|                                                                   | 10.0.0.0                             | 0.0.0.0  | 255.255.255.0   | 0       | WAN       | Dynamic |
| <ul> <li>Создание маршрутов</li> <li>Таблица маршрутов</li> </ul> | 192.168.10.0                         | 0.0.0.0  | 255.255.255.0   | 0       | LAN       | Dynamic |
|                                                                   | 224.0.0.0                            | 0.0.0.0  | 240.0.0.0       | 0       | LAN       | Dynamic |
| межсетевои экран                                                  | 0.0.0.0                              | 10.0.0.5 | 0.0.0.0         | 0       | WAN       | Dynamic |
| Yandex DNS                                                        | Обновить                             |          |                 |         |           |         |

**ІР-адрес:** Отображает ІР-адрес подключенного узла.

Шлюз: Отображает адрес шлюза подсоединенного узла.

Маска: Отображает маску сети (подсети) подключенного узла.

**Интерфейс:** Отображает интерфейс, через который подключен узел: WAN, WAN\_Phy или LAN.

#### Межсетевой экран

#### Фильтрация по ІР-адресам

Данная функция блокирует передачу из Вашей локальной сети в Интернет только тех пакетов, заголовок которых содержит IP-адрес, указанный в таблице фильтрации.

| Состояние                                                                                           | Фильтрация по IP-адре                  | есам                 |             |         |
|----------------------------------------------------------------------------------------------------|----------------------------------------|----------------------|-------------|---------|
| Настройки                                                                                           | —                                      |                      |             |         |
| IPv6                                                                                                |                                        |                      |             |         |
| Wi-Fi сеть                                                                                          | Включить фильтрацию по IP              |                      |             |         |
| Маршрутизация                                                                                       | Локальный IP-адрес: 19<br>Протокол: Об | 2.168.10.100<br>5a 💌 |             |         |
| Межсетевой экран                                                                                    | Комментарий:                           |                      |             |         |
| <ul> <li>Фильтрация по IP-адресам</li> <li>Фильтрация по номерам<br/>портов</li> <li>МАС</li> </ul> | Сохранить изменения                    |                      |             |         |
| <ul> <li>Фильтрация по мас-<br/>адресам</li> <li>Фильтрация по URI</li> </ul>                       | Существующие правила:                  |                      |             |         |
| <ul> <li>Перенаправление портов</li> <li>DMZ</li> <li>Защита от DoS-атак</li> </ul>                 | Локальный IP-адрес                     | Протокол             | Комментарий | Выбрать |
| Yandex DNS                                                                                          | Удалить выделенные Удалить вс          | e                    |             |         |

#### Фильтрация по номерам портов

Данная функция блокирует передачу из Вашей локальной сети в Интернет только тех пакетов, заголовок которых содержит номер порта, указанный в таблице фильтрации.

| Состояние                                                                                                    | Фильтрация по номерам портов                                            |           |         |
|----------------------------------------------------------------------------------------------------|-------------------------------------------------------------------------|-----------|---------|
| Настройки                                                                                                    |                                                                         | акетов,   |         |
| IPv6                                                                                                    | заголовок которых содержит номер порта, указанныи в таблице фильтрации. |           |         |
| Wi-Fi сеть                                                                                                    | Включить фильтр портов                                                  |           |         |
| Маршрутизация                                                                                                    | Диапазон портов:<br>Протокол: <mark>Оба ⊸</mark>                        |           |         |
| Межсетевой экран                                                                                                   | Комментарий:                                                            |           |         |
| <ul> <li>Фильтрация по IP-адресам</li> <li>Фильтрация по номерам<br/>портов</li> <li>Фильтрация по МАС-</li> </ul> | Сохранить изменения                                                     |           |         |
| адресам<br>• Фильтрация по URL                                                                                     | Существующие правила:                                                   |           |         |
| <ul> <li>Перенаправление портов</li> <li>DMZ</li> <li>Защита от DoS-атак</li> </ul>                                | Порт (Диапазон Протокол IP Версия Кон<br>портов)                        | мментарий | Выбрать |
| Yandex DNS                                                                                                    | Удалить выделенные Удалить все                                          |           |         |

#### Фильтрация по МАС-адресам

Данная функция разрешает (если выбран белый список) доступ в Интернет только тем клиентам Вашей локальной сети, МАС-адреса которых внесены в таблицу фильтрации. Фильтрация по МАС-адресам обеспечивает удобное управление доступом в Интернет и позволяет повысить уровень защиты Вашей локальной сети.

| Состояние                                                                                                    | Фильтрация по МАС-адр                                                                            | есам                |         |
|----------------------------------------------------------------------------------------------------|--------------------------------------------------------------------------------------------------|---------------------|---------|
| Настройки                                                                                                    | —————————————————————————————————————                                                            | туп по МАС-адресам. |         |
| IPv6                                                                                                    |                                                                                                  |                     |         |
| Wi-Fi сеть                                                                                                    | <ul> <li>Включить фильтрацию по МАС-адре</li> <li>Чёрный список (блокировать указанны</li> </ul> | сам<br>же адреса)   |         |
| Маршрутизация                                                                                                    | <ul> <li>Белый список (блокировать все адреса, кроме указанных)</li> </ul>                       |                     |         |
| Межсетевой экран                                                                                                    | Apply Changes                                                                                    |                     |         |
| <ul> <li>Фильтрация по IP-адресам</li> <li>Фильтрация по номерам<br/>портов</li> <li>Фильтрация по МАС-<br/>адресам</li> <li>Фильтрация по URL</li> <li>Перенаправление портов</li> <li>DMZ</li> <li>Защита от DoS-атак</li> </ul> | MAC-адрес:<br>Комментарий:<br>Add Entry Reset                                                    |                     |         |
| Yandex DNS                                                                                                    | Существующие правила:                                                                            | Kaunairaanu         | Вибрати |
| Сервис                                                                                                    | Удалить выделенные Удалить все                                                                   | Комментарии         | Вюрать  |

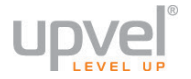

#### Фильтрация по URL

Фильтрация по URL позволяет блокировать доступ пользователей локальной сети к определенным сайтам в Интернете.

Вместо URL вы можете также вводить ключевые слова. Например, если ввести в поле URLадрес слово "facebook" и нажать кнопку "Сохранить изменения" - правило будет добавлено в таблицу фильтрации, и роутер будет блокировать обращения ко всем сайтам, URL которых содержат слово " facebook ".

| Состояние                                                                                                    | Фильтрация по URL                                                    |         |
|----------------------------------------------------------------------------------------------------|----------------------------------------------------------------------|---------|
| Настройки                                                                                                    | –<br>На этой странице вы можете запретить доступ к определённым URL. |         |
| IPv6                                                                                                    | Виличинть фильтрацию по ЦРІ 🔲                                        |         |
| Wi-Fi сеть                                                                                                    | URL-адрес:                                                           |         |
| Маршрутизация                                                                                                    | Сохранить изменения                                                  |         |
| Межсетевой экран                                                                                                    |                                                                      |         |
| <ul> <li>Фильтрация по IP-адресам</li> </ul>                                                                                                    | Существующие правила:                                                |         |
| <ul> <li>Фильтрация по номерам<br/>портов</li> </ul>                                                                                                   | URL-adpec                                                            | Выбрать |
| <ul> <li>Фильтрация по МАС-<br/>адресам</li> <li>Фильтрация по URL</li> <li>Перенаправление портов</li> <li>DMZ</li> <li>Защита от DoS-атак</li> </ul> | Удалить выделенные Удалить все                                       |         |

#### Перенаправление портов

Данная функция автоматически перенаправляет запросы определенных сервисов из Интернета на соответствующий хост Вашей локальной сети, находящийся за межсетевым экраном роутера. Использовать данную функцию следует в том случае, если Вы хотите создать в локальной сети за межсетевым экраном роутера какой-либо сервер (например, Web-сервер или почтовый сервер).

| Состояние                                                                                                    | Перенаправление портов                                                                                                    |         |  |
|----------------------------------------------------------------------------------------------------|----------------------------------------------------------------------------------------------------|---------|--|
| Настройки                                                                                                    | <br>Данная функция автоматически перенаправляет запросы определенных сервисов из Интернета                                                                                                    |         |  |
| IPv6                                                                                                    | на соответствующии хост вашеи локальнои сети, находящиися за межсетевым экраном роутера.<br>Использовать данную функцию следует в том случае, если Вы хотите создать в локальной сети<br>за межсетевым экраном роутера какой-либо сервер (например, Web-сервер или почтовый |         |  |
| Wi-Fi сеть                                                                                                    | сервер).                                                                                                    |         |  |
| Маршрутизация                                                                                                    | Включить перенаправление портов                                                                                                    |         |  |
| Межсетевой экран                                                                                                    | IP-адрес:                                                                                                    |         |  |
| <ul> <li>Фильтрация по IP-адресам</li> <li>Фильтрация по номерам<br/>портов</li> <li>Фильтрация по MAC-<br/>адресам</li> <li>Фильтрация по URL</li> <li>Перенаправление портов</li> <li>DMZ</li> <li>Защита от DoS-атак</li> </ul> | Локальный порт<br>Внешний порт<br>Remote IP Address:<br>Комментарий:                                                                                                    |         |  |
| Yandex DNS                                                                                                    | Сохранить изменения                                                                                                    |         |  |
| Сервис                                                                                                    | Таблица перенаправления портов:                                                                                                    |         |  |
| USB                                                                                                    | Локальный IP- Протокол Локальный порт Внешний порт Комментарий I                                                                                                    | Выбрать |  |
| Доп. настройки                                                                                                    | Удалить выделенные Удалить все                                                                                                    |         |  |
| Мастер настройки                                                                                                    |                                                                                                    |         |  |
| Выйти                                                                                                    |                                                                                                    |         |  |

**IP-адрес:** адрес устройства в локальной сети, на которое будут перенаправляться запросы. Для того, чтобы нужное устройство всегда получало один и тот же IP-адрес, воспользуйтесь функцией <u>DHCP-резервирования</u>.

Локальный порт: порт устройства, на который будет осуществляться перенаправление.

Внешний порт: порт роутера, при обращении на который будет активироваться перенаправление. Может совпадать с первым, может не совпадать.

**Remote IP Address** (не обязательно): при указании адреса перенаправление будет осуществляться при запросе с указанного адреса и только с него.

Комментарий (не обязательно): в это поле вы можете ввести комментарий, чтобы легко идентифицировать это правило перенаправления портов.

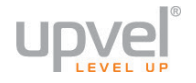

#### DMZ

DMZ (Demilitarized Zone, демилитаризованная зона) позволяет открыть неограниченный доступ из Интернета к серверу локальной сети, но при этом ограничить доступ через данный сервер к основным сегментам локальной сети с помощью межсетевого экрана. Как правило, хост в DMZ включает в себя устройства, принимающие трафик из Интернета, такие как Web-серверы (HTTP), FTP-серверы, SMTP-серверы (электронная почта) и DNS-серверы.

Задайте IP-адрес компьютера, который необходимо перевести в DMZ, и нажмите кнопку "Сохранить изменения".

| Состояние                                                                                                    | DMZ                                                                                                    |  |  |  |
|----------------------------------------------------------------------------------------------------|----------------------------------------------------------------------------------------------------|--|--|--|
| Настройки                                                                                                    | –<br>DMZ (демилитаризованная зона) позволяет открыть неограниченный доступ из Интернета к                                                                                                    |  |  |  |
| IPv6                                                                                                    | ерверу локальной сети, но при этом ограничить доступ через данный сервер к основным<br>егментам локальной сети с помощью межсетевого экрана. Как правило, хост в DMZ включает в<br>teбя устройства, принимающие трафик из Интернета, такие как Web-серверы (HTTP), FTP- |  |  |  |
| Wi-Fi сеть                                                                                                    | серве́ры, SMTP-серверы (электронная почта) и DNS-серверы.                                                                                                    |  |  |  |
| Маршрутизация                                                                                                    | 🖾 Включить DMZ                                                                                                    |  |  |  |
| Межсетевой экран                                                                                                    | IP-адрес хоста в DMZ: 192.168.10.130                                                                                                    |  |  |  |
| <ul> <li>Фильтрация по IP-адресам</li> <li>Фильтрация по номерам<br/>портов</li> <li>Фильтрация по MAC-<br/>адресам</li> <li>Фильтрация по URL</li> <li>Перенаправление портов</li> <li>DMZ</li> <li>Защита от DoS-атак</li> </ul> | Сохранить изменения                                                                                                    |  |  |  |

#### Защита от DoS-атак

DoS-атака (Denial of Service, отказ в обслуживании) направлена на затруднение или блокирование доступа к предоставляемым системой ресурсам.

Роутер способен обнаруживать и блокировать большое количество DoS-атак.

Выберите разновидности DoS-атак, которые должен распознавать и блокировать роутер, и нажмите кнопку **"Сохранить изменения"**.

| Состояние                                                             | Зашита от DoS-атак                                                                     |
|-----------------------------------------------------------------------|----------------------------------------------------------------------------------------|
| Настройки                                                             | -<br>DoS-атака (Denial of Service, отказ в обслуживании) направлена на затруднение или |
| IPv6                                                                  | олокирование доступа к предоставляемым системои ресурсам.                              |
| Wi-Fi сеть                                                            | ☑ Включить защиту от DoS-атак Выбрать всё Очистить всё                                 |
| Маршрутизация                                                         | ☑ Whole System Flood: SYN 0 Пакетов в секунду                                          |
| Межсетевой экран                                                      | ☑ Whole System Flood: FIN 0 Пакетов в секунду                                          |
| <ul> <li>Фильтрация по IP-адресам</li> </ul>                          | ☑ Whole System Flood: UDP 0 Пакетов в секунду                                          |
| <ul> <li>Фильтрация по номерам<br/>портов</li> </ul>                  | ☑ Whole System Flood: ICMP 0 Пакетов в секунду                                         |
| <ul> <li>Фильтрация по МАС-<br/>адресам</li> </ul>                    | Пакетов в секунду     Пакетов в секунду                                                |
| <ul> <li>Фильтрация по URL</li> <li>Перенаправление портов</li> </ul> | ☑ Per-Source IP Flood: FIN 0 Пакетов в секунду                                         |
| <ul> <li>DMZ</li> <li>Защита от DoS-атак</li> </ul>                   | ☑ Per-Source IP Flood: UDP 0 Пакетов в секунду                                         |
| Yandex DNS                                                            | Per-Source IP Flood: ICMP     O     Пакетов в секунду                                  |
|                                                                       | 🗹 TCP/UDP PortScan                                                                     |
| Сервис                                                                |                                                                                        |
| USB                                                                   |                                                                                        |
| Доп. настройки                                                        | IP Spoof                                                                               |
| Настар настройин                                                      | IP TearDrop                                                                            |
| мастер настроики                                                      | ☑ PingOfDeath                                                                          |
| Выйти                                                                 | 🖾 TCP Scan                                                                             |
|                                                                       | 🖾 TCP SynWithData                                                                      |
|                                                                       | UDP Bomb                                                                               |
|                                                                       | UDP EchoChargen                                                                        |
|                                                                       | Включить блокирование IP-адресов источников О Продолжительность блокировки (сек.)      |
|                                                                       | Сохранить изменения                                                                    |
|                                                                       |                                                                                        |

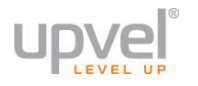

#### Yandex.DNS

#### Yandex.DNS

Яндекс.DNS – это быстрый DNS-сервис компании Яндекс с тремя режимами работы: Базовый, Безопасный и Семейный.

Базовый режим - это просто быстрый DNS без каких-либо ограничительных и защитных функций.

Безопасный режим защищает вас от сайтов, созданных злоумышленниками для кражи конфиденциальной информации (паролей, реквизитов платежей и т.д.) либо содержащих вредоносный код.

Семейный режим включает в себя весь функционал Безопасного режима, и в дополнение к этому блокирует сайты, содержащие эротику и порнографию. Вы можете узнать подробнее о Яндекс.DNS на странице <u>https://dns.yandex.ru/</u>.

Для того, чтобы воспользоваться Яндекс.DNS, включите функцию и выберите режим работы по умолчанию.

| Состояние                                          | Яндекс.DNS                                                                                                    |                                                                   |  |  |
|----------------------------------------------------|----------------------------------------------------------------------------------------------------|-------------------------------------------------------------------|--|--|
| Настройки                                          | Яндекс DNS - это быстрый DNS-сервис от Яндекса с и                                                                                                    | дополнительными функциями                                         |  |  |
| IPv6                                               | оезопасности.<br>Яндекс.DNS может работать в трёх режимах:                                                                                                    |                                                                   |  |  |
| Wi-Fi сеть                                         | <ul> <li>Базовый режим - это просто быстрый DNS<br/>защитных функций.</li> </ul>                                                                                                    | с без каких-либо ограничительных и                                |  |  |
| Маршрутизация                                      | <ul> <li>Безопасный режим защищает вас от сайтов, созданных злоумышленниками для<br/>кражи конфиденциальной информации (паролей, реквизитов платежей и т.д.) либо<br/>солеожащих конфиденции кол.</li> </ul>                                                                |                                                                   |  |  |
| Межсетевой экран                                   | <ul> <li>Семейный режим включает в себя весь функционал Безопасного режима, и в<br/>дополнение к этому блокирует сайты, содержащие эротику и порнографию.</li> </ul>                                                                                                    |                                                                   |  |  |
| Yandex DNS                                         | Вы можете узнать подробнее о Яндекс.DNS на странице https://dns.yandex.ru/.                                                                                                    |                                                                   |  |  |
| <ul> <li>Yandex DNS</li> <li>Устройства</li> </ul> | На этой странице вы можете включить Яндекс.DNS и выбрать режим работы по умолчанию. Он<br>будет активирован для всех устройств, подключающихся к сети вашего роутера. В дальнейшем<br>вы сможете изменить режим работы Яндекс.DNS для отдельных устройств, перейдя в раздел |                                                                   |  |  |
| Сервис                                             | "Устройства".                                                                                                    |                                                                   |  |  |
| USB                                                | Настройки                                                                                                    |                                                                   |  |  |
| Доп. настройки                                     | Включить                                                                                                    | •                                                                 |  |  |
| Мастер настройки                                   | Выбор режима по умолчанию                                                                                                    | <ul> <li>Базовый</li> <li>Безопасный</li> <li>Семейный</li> </ul> |  |  |
| Выйти                                              |                                                                                                    |                                                                   |  |  |
|                                                    | Применить изменения Сброс                                                                                                    |                                                                   |  |  |

#### Яндекс.DNS Устройства

На данной странице вы можете изменить режим работы Яндекс.DNS индивидуально для каждого устройства, подключенного к сети вашего роутера. Идентификатором устройства служит его MAC-адрес. Выберите нужное устройство, установите нужный режим Яндекс.DNS и примените изменения.

| Состояние                                          | Яндекс.DNS Устройства                                                                                                    |                            |       |     |
|----------------------------------------------------|----------------------------------------------------------------------------------------------------|----------------------------|-------|-----|
| Настройки                                          | <br>На данной странице вы можете изменить режим работы Яндекс.DNS индивидуально для                                                                                                    |                            |       |     |
| IPv6                                               | каждого устройства, подключенного к сети вашего роутера. Идентификатором устройства служит<br>ero MAC-адрес. Выберите нужное устройство, установите нужный режим Яндекс.DNS и<br>примените изменения. |                            |       |     |
| Wi-Fi сеть                                         |                                                                                                    |                            |       |     |
| Маршрутузация                                      | DHCP-клиенты:                                                                                                    |                            |       |     |
| маршрутизация                                      | IP <sub>-</sub> адрес                                                                                                    | МАС-адрес                  |       | Тип |
| Межсетевой экран                                   |                                                                                                    |                            |       |     |
| Yandex DNS                                         | Добавить                                                                                                    |                            |       |     |
| <ul> <li>Yandex DNS</li> <li>Устройства</li> </ul> | Правила                                                                                                    |                            |       |     |
| Сервис                                             | МАС-адрес                                                                                                    | Назначенное имя            | Режим |     |
| USB                                                | Применить изменен                                                                                                    | ия Удалить выбранные Сброс |       |     |
| Доп. настройки                                     |                                                                                                    |                            |       |     |
| Мастер настройки                                   |                                                                                                    |                            |       |     |

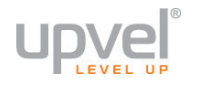

#### Сервис

#### Обновление микропрограммного обеспечения

На данной странице вы можете обновить микропрограммное обеспечение ("прошивку") роутера.

Загрузите последнюю версию микропрограммного обеспечения с сайта <u>upvel.ru</u>, нажмите кнопку **"Выберите файл**", укажите путь к загруженному файлу и нажмите кнопку **"Обновить**".

**ВНИМАНИЕ!** Обновление микропрограммного обеспечения роутера занимает определенное время. Не отключайте питание роутера во время загрузки файла и обновления микропрограммного обеспечения! Это может привести к серьезному нарушению работы роутера, вплоть до выхода из строя!

| Состояние                                                                  | Обновление микропрограммного обеспечения                                                                             |  |  |
|----------------------------------------------------------------------------|----------------------------------------------------------------------------------------------------|--|--|
| Настройки                                                                  | <br>На данной странице вы можете обновить микропрограммное обеспечение (прошивку) вашего                             |  |  |
| IPv6                                                                       | роутера. ПРЕДУПРЕЖДЕНИЕ: не выключайте устройство во время обновления, это может привести к выходу роутера из строя. |  |  |
| ₩і-Fі сеть                                                                 | Версия прошивки: v1.0.0.9RU                                                                                          |  |  |
| Маршрутизация                                                              | Выбрать файл: Choose File No file chosen                                                                             |  |  |
| Межсетевой экран                                                           | Обновить                                                                                                    |  |  |
| Yandex DNS                                                                 |                                                                                                    |  |  |
| Сервис<br>• Обновление прошивки<br>• Настройки<br>• Пароль<br>• Управление | Enable Dual Firmware<br>Active Bank: 1<br>Backup Bank: 2                                                             |  |  |
| USB                                                                        | Apply Changes Reboot Form Backup Bank Now                                                                            |  |  |

#### Сохранение / загрузка настроек

На данной странице Вы можете сохранить текущие настройки роутера в файл, загрузить настройки из ранее сохраненного файла, восстановить заводские настройки, а также перезагрузить роутер.

| Состояние                                                                                      | Сохранение/Загрузка настроек                                                         |  |  |
|------------------------------------------------------------------------------------------------|--------------------------------------------------------------------------------------|--|--|
| Настройки                                                                                      | На этой странице вы можете сохранить текушие настройки в файл или загрузить          |  |  |
| IPv6                                                                                           | сохранённые ранее. Вы также можете сбросить все настройки и установить<br>заводские. |  |  |
| Wi-Fi сеть                                                                                     |                                                                                      |  |  |
| Маршрутизация                                                                                  | Сохранить в файл: Сохранить                                                          |  |  |
| Межсетевой экран                                                                               | Загрузить из файла: Choose File No file chosen Загрузить                             |  |  |
| Yandex DNS                                                                                     | умолчанию:                                                                           |  |  |
| Сервис                                                                                         |                                                                                      |  |  |
| <ul> <li>Обновление прошивки</li> <li>Настройки</li> <li>Пароль</li> <li>Управление</li> </ul> |                                                                                      |  |  |

#### Задание пароля

На данной странице Вы можете задать пароль, который будет необходимо вводить для доступа к веб-интерфейсу роутера. Если оставить поля Имя пользователя и Пароль пустыми, то доступ к веб-интерфейсу роутера сможет получить любой пользователь. Настоятельно рекомендуется задать имя пользователя и пароль во избежание несанкционированного доступа к веб-интерфейсу роутера.

| Состояние                                                                                      | Задание пароля                                                                                                    |  |  |  |
|------------------------------------------------------------------------------------------------|----------------------------------------------------------------------------------------------------|--|--|--|
| Настройки                                                                                      | На этой странице вы можете изменить имя пользователя и пароль доступа к веб-интерфейсу                                     |  |  |  |
| IPv6                                                                                           | роутера. Если вы хотите отключить защиту, оставьте поля логина и пароля пустыми и нажмите<br>Со <b>хранить Изменения</b> . |  |  |  |
| Wi-Fi сеть                                                                                     | Имя пользователя:                                                                                                    |  |  |  |
| Маршрутизация                                                                                  | Новый пароль:                                                                                                    |  |  |  |
| Межсетевой экран                                                                               | Подтверждение пароля:                                                                                                    |  |  |  |
| Yandex DNS                                                                                     | Сохранить изменения                                                                                                    |  |  |  |
| Сервис                                                                                         |                                                                                                    |  |  |  |
| <ul> <li>Обновление прошивки</li> <li>Настройки</li> <li>Пароль</li> <li>Управление</li> </ul> |                                                                                                    |  |  |  |

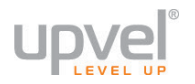

#### Управление

В этом разделе вы можете включить или отключить Мастер настройки, Траблшутер, а также перезагрузить роутер.

Мастер настройки отключается автоматически, если вы пройдёте его до конца во время первой настройки, а также если вы выйдете из Мастера настройки, нажав кнопку «ВСЕ НАСТРОЙКИ». Если вы включите Мастер, при переходе по адресу **192.168.10.1** (для настроек по умолчанию) либо **router.my** будет открываться именно Мастер настройки.

Траблшутер – особая страница веб-интерфейса, которая автоматически отображается при отсутствии соединения с Интернетом. Эта страница призвана помочь оперативно установить причину разрыва соединения и содержит всю необходимую для этого информацию. Рекомендуется оставить Траблшутер включённым, если только вы не планируете использовать роутер без Интернета.

| Состояние                                                                                      | Управление                                                                                                    |  |  |
|------------------------------------------------------------------------------------------------|----------------------------------------------------------------------------------------------------|--|--|
| Настройки                                                                                      |                                                                                                    |  |  |
| IPv6                                                                                           | Мастер настройки                                                                                                    |  |  |
| Wi-Fi сеть                                                                                     | Мастер настройки позволяет шаг за шагом настроить основные параметры Интернет-соединения и сети Wi-Fi.                                                                                       |  |  |
| Маршрутизация                                                                                  | настройки (это необходимо сделать для доступа в Интернет).<br>Мастер настройки                                                                                                    |  |  |
| Межсетевой экран                                                                               |                                                                                                    |  |  |
| Yandex DNS                                                                                     | Траблшутер                                                                                                    |  |  |
| Сервис                                                                                         | Траблшутер помогает определить причину отсутствия Интернет-соединения. Рекомендуется оставить включенным.                                                                                    |  |  |
| <ul> <li>Обновление прошивки</li> <li>Настройки</li> <li>Пароль</li> <li>Управление</li> </ul> | Сохранить                                                                                                    |  |  |
| USB                                                                                            |                                                                                                    |  |  |
| Доп. настройки                                                                                 | Перезагрузка роутера<br>Перезагрузка роутера требуется для применения некоторых настроек (если вы нажимали кнопку «Назад» при<br>настройке роутера через Мастер настройки).<br>Перезагрузить |  |  |
| Мастер настройки                                                                               |                                                                                                    |  |  |
| Выйти                                                                                          |                                                                                                    |  |  |

# USB

#### Настройки

На этой странице вы можете включить или отключить такие функции, как:

- FTP-сервер;
- Samba-сервер;
- DLNA-сервер.

Эти функции позволяют сделать содержимое подключенного к роутеру накопителя (флэшки или внешнего жесткого диска) доступным в пределах локальной сети, то есть для тех устройств, что подключены к роутеру через порты LAN 1 – 4 или по Wi-Fi.

Если вы хотите подключить накопитель к роутеру «на один раз» - например, для просмотра фильма, хранящегося на вашей флэшке, через DLNA – вам необходимо всего лишь подключить носитель к порту USB, дождаться инициализации структуры каталогов (в Списке каталогов должны появиться папки) и включить нужную вам функцию передачи данных: FTP, SAMBA или DLNA (для DLNA необходимо в Списке каталогов выбрать папку с требуемым файлом и нажать кнопку «Назначить каталогом DLNA»).

Для бесперебойной работы мы рекомендуем также перезагрузить роутер после подключения накопителя и применения нужных настроек.

| Состояние                                                   | Настройки USB                                                                                                    |                                                                                          |                   |                     |                                                                         |
|-------------------------------------------------------------|----------------------------------------------------------------------------------------------------|------------------------------------------------------------------------------------------|-------------------|---------------------|-------------------------------------------------------------------------|
| Настройки                                                   |                                                                                                    |                                                                                          |                   |                     |                                                                         |
| IPv6                                                        | Настроики USB                                                                                                    | Bun O Bur                                                                                |                   |                     |                                                                         |
| Wi-Fi сеть                                                  | Пользователь FTP:                                                                                                    |                                                                                          |                   |                     |                                                                         |
| Маршрутизация                                               | Пароль FTP:                                                                                                    |                                                                                          |                   |                     |                                                                         |
| Межсетевой экран                                            | Samba-сервер:                                                                                                    | 🔍 Вкл. 🍳 Вын                                                                             | ຫ.                |                     |                                                                         |
| Yandex DNS                                                  | DLNA/UPnP A/V сервер:                                                                                                    | Вкл. Вкл. Вык<br>Обновить плейл                                                          | ил.<br>1ИСТ       |                     |                                                                         |
| Сервис                                                      | Каталог для DLNA                                                                                                    |                                                                                          |                   |                     |                                                                         |
| USB                                                         |                                                                                                    |                                                                                          |                   |                     |                                                                         |
| <ul> <li>Настройка</li> <li>Управление разделами</li> </ul> | применить                                                                                                    |                                                                                          |                   |                     |                                                                         |
| Доп. настройки                                              | Состояние USB                                                                                                    | 05 "                                                                                     | 0.5               |                     |                                                                         |
|                                                             | Диск/Раздел                                                                                                    | Объем                                                                                    | Свободно          | І очка монтирования |                                                                         |
| Мастер настройки                                            | /dev/sda                                                                                                    | 8054 MB                                                                                  |                   |                     |                                                                         |
| Мастер настройки<br>Выйти                                   | /dev/sda<br>/dev/sda1                                                                                                    | 8054 MB<br>7.5G                                                                          | 3.0G              | /var/tmp/usb/sda1   |                                                                         |
| Мастер настройки<br>Выйти                                   | /dev/sda<br>/dev/sda1                                                                                                    | 8054 MB<br>7.5G                                                                          | 3.0G              | /var/tmp/usb/sda1   |                                                                         |
| Мастер настройки<br>Выйти                                   | /dev/sda<br>/dev/sda1<br>Список каталогов                                                                                                    | 8054 MB<br>7.5G                                                                          | 3.0G              | /var/tmp/usb/sda1   |                                                                         |
| Мастер настройки<br>Выйти                                   | /dev/sda<br>/dev/sda1<br>Список каталогов<br>Путь к каталогу                                                                                                    | 8054 MB<br>7.5G                                                                          | 3.0G              | /var/tmp/usb/sda1   | Раздел                                                                  |
| Мастер настройки<br>Выйти                                   | /dev/sda<br>/dev/sda1<br>Список каталогов<br>Путь к каталогу<br>/var/tmp/usb/sda1                                                                                                    | 8054 MB<br>7.5G<br>/uui                                                                  | 3.0G              | /var/tmp/usb/sda1   | Раздел<br>/dev/sda1                                                     |
| Мастер настройки<br>Выйти                                   | /dev/sda<br>/dev/sda1<br>Список каталогов<br>Путь к каталогу<br>/var/tmp/usb/sda1                                                                                                    | 8054 MB<br>7.5G<br>/uui<br>/boot                                                         | 3.0G              | /var/tmp/usb/sda1   | Раздел<br>/dev/sda1<br>/dev/sda1                                        |
| Мастер настройки<br>Выйти                                   | /dev/sda<br>/dev/sda1<br>Список каталогов<br>Путь к каталогу<br>/var/tmp/usb/sda1<br>/var/tmp/usb/sda1                                                                                                    | 8054 MB<br>7.5G<br>/uui<br>/boot<br>/efi                                                 | 3.0G              | /var/tmp/usb/sda1   | Раздел<br>/dev/sda1<br>/dev/sda1<br>/dev/sda1<br>/dev/sda1              |
| Мастер настройки<br>Выйти                                   | /dev/sda<br>/dev/sda1<br>Список каталогов<br>Путь к каталогу<br>/var/tmp/usb/sda1<br>/var/tmp/usb/sda1<br>/var/tmp/usb/sda1                                                                                          | 8054 MB<br>7.5G<br>/uui<br>/boot<br>/efi<br>/sources                                     | 3.0G              | /var/tmp/usb/sda1   | Раздел<br>/dev/sda1<br>/dev/sda1<br>/dev/sda1<br>/dev/sda1<br>/dev/sda1 |
| Мастер настройки<br>Выйти                                   | /dev/sda<br>/dev/sda1<br>Список каталогов<br>путь к каталогу<br>/var/tmp/usb/sda1<br>/var/tmp/usb/sda1<br>/var/tmp/usb/sda1<br>/var/tmp/usb/sda1<br>/var/tmp/usb/sda1                                                | 8054 MB<br>7.5G<br>/uui<br>/boot<br>/efi<br>/sources<br>/System Volume In                | 3.0G              | /var/tmp/usb/sda1   | Раздел<br>/dev/sda1<br>/dev/sda1<br>/dev/sda1<br>/dev/sda1<br>/dev/sda1 |
| Мастер настройки<br>Выйти                                   | /dev/sda<br>/dev/sda1<br>Список каталогов<br>Путь к каталогу<br>/var/tmp/usb/sda1<br>/var/tmp/usb/sda1<br>/var/tmp/usb/sda1<br>/var/tmp/usb/sda1<br>/var/tmp/usb/sda1<br>/var/tmp/usb/sda1                           | 8054 MB<br>7.5G<br>/uui<br>/boot<br>/efi<br>/sources<br>/System Volume In<br>.NA Удалить | 3.0G              | /var/tmp/usb/sda1   | Раздел<br>/dev/sda1<br>/dev/sda1<br>/dev/sda1<br>/dev/sda1<br>/dev/sda1 |
| Мастер настройки Выйти                                      | /dev/sda<br>/dev/sda1<br>Список каталогов<br>путь к каталогу<br>/var/tmp/usb/sda1<br>/var/tmp/usb/sda1<br>/var/tmp/usb/sda1<br>/var/tmp/usb/sda1<br>/var/tmp/usb/sda1<br>/var/tmp/usb/sda1<br>Назначить каталогом DL | 8054 MB<br>7.5G<br>/uui<br>/boot<br>/sources<br>/System Volume In<br>.NA Удалить         | 3.0G<br>formation | /var/tmp/usb/sda1   | Раздел<br>/dev/sda1<br>/dev/sda1<br>/dev/sda1<br>/dev/sda1<br>/dev/sda1 |
| Мастер настройки<br>Выйти                                   | /dev/sda<br>/dev/sda1<br>Список каталогов<br>путь к каталогу<br>/var/tmp/usb/sda1<br>/var/tmp/usb/sda1<br>/var/tmp/usb/sda1<br>/var/tmp/usb/sda1<br>/var/tmp/usb/sda1<br>Иазначить каталогом DL<br>Создать каталог   | 8054 MB<br>7.5G<br>/uui<br>/boot<br>/sources<br>/System Volume In<br>.NA Удалить         | 3.0G              | /var/tmp/usb/sda1   | Paздел<br>/dev/sda1<br>/dev/sda1<br>/dev/sda1<br>/dev/sda1<br>/dev/sda1 |

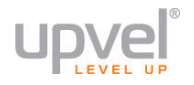

Если же вы хотите подключить накопитель для долгого или постоянного использования с роутером, рекомендуется заново разметить файловую систему накопителя. Подробнее эта процедура описана в следующем пункте – *Управление разделами*.

Создать каталог – интерфейс роутера позволяет вам не только пользоваться существующими папками, но и создавать новые. В поле ввода уже указано начало пути к новому каталогу, но без указания раздела. Если у вас есть опыт пользования Linux, вам не составит труда понять, как правильно дописать нужный путь, указав после косой черты имя раздела, а после следующей косой черты – желаемое имя папки. Если же у вас это вызывает затруднения, просто скопируйте путь к каталогу, расположенному там же, где должен располагаться ваш новый каталог, сотрите всё после последней косой черты и вместо этого введите желаемое имя нового каталога.

В качестве примера рассмотрим изображение с предыдущей страницы (можно заметить, что там показано некоторое количество каталогов, содержащихся на подключенном накопителе).

Предположим, мы хотим создать папку по соседству с папкой *sources* (и назвать её *Movies*). Для этого мы копируем путь к каталогу *sources* и вставляем его в поле ввода (в меню «Создать каталог»): /var/tmp/usb/sda1/sources. Далее нам необходимо просто заменить название данной папки на название нашей будущей папки. Название папки – это всё, что находится правее последней косой черты. Вместо *sources* вводим *Movies* и получаем путь вида /var/tmp/usb/sda1/Movies. Нажимаем кнопку **Применить** – и роутер создаёт папку в нужном месте и с нужным названием.

Для удаления каталогов выберите нужный каталог в списке и нажмите кнопку Удалить.

Назначить каталогом DNLA – с помощью этой кнопки вы можете выбрать папку, предназначенную для файлов, которые вы хотите воспроизводить по DLNA.

#### Управление разделами

На этой странице вы можете разметить ваш подключенный накопитель. Если вы не знаете, какие разделы (и какое их количество) целесообразнее создать – нажмите кнопку «Рекомендовано».

#### ВНИМАНИЕ!

- Изменение разделов диска влечёт за собой уничтожение имеющихся на нём данных!
- Разметка накопителя занимает некоторое время. Не отключайте накопитель от роутера, не отключайте питание роутера и не перезагружайте его во время изменения разделов!

| Состояние                                                   | Управление разделами                                                                |                             |  |
|-------------------------------------------------------------|-------------------------------------------------------------------------------------|-----------------------------|--|
| Настройки                                                   | <br>ВНИМАНИЕ! Любое изменение раздела диска влечёт за собой уничтожение всех данных |                             |  |
| IPv6                                                        | на этом разделе без возможности их восстановления.                                  |                             |  |
| Wi-Fi сеть                                                  | Доступный объём                                                                     | NaN MB                      |  |
| Маршрутизация                                               | Количество разделов                                                                 |                             |  |
| · · · · · · · · · · · · · · · · · · ·                       | Разделы                                                                             | Объём                       |  |
| межсетевои экран                                            | Разлел 1                                                                            | Объём МВ                    |  |
| Yandex DNS                                                  | Газдол Г                                                                            | Тип ext4 💌                  |  |
| Сервис                                                      | Раздел 2                                                                            | Объём MB<br>Тип ext4 ▼      |  |
| USB                                                         | Раздел 3                                                                            | Объём MB                    |  |
| <ul> <li>Настройка</li> <li>Управление разделами</li> </ul> |                                                                                     |                             |  |
| Доп. настройки                                              | Приме                                                                               | нить Отменить Рекомендовано |  |

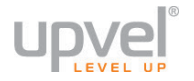

#### Дополнительные настройки

#### Установки DDNS

Служба Dynamic DNS (Domain Name Service) позволяет привязать доменное имя к динамическому IP-адресу, что очень удобно для организации за NAT роутера FTP-сервера или сайта.

Для использования данной функции необходимо предварительно подписаться на получение услуг DDNS-провайдера (например, на сайте TZO.com или DynDNS.com) и получить имя пользователя и пароль.

Введите зарегистрированное доменное имя и назначенные DDNS-провайдером имя пользователя и пароль и нажмите кнопку "Сохранить изменения".

| Состояние                                                                                                    | Настройка Dynamic DNS                                                                                                    |  |  |  |
|----------------------------------------------------------------------------------------------------|----------------------------------------------------------------------------------------------------|--|--|--|
| Настройки                                                                                                    | <br>Служба Dynamic DNS (Domain Name Service) позволяет привязать доменное имя к                                                                                                    |  |  |  |
| IPv6                                                                                                    | динамическому IP-адресу, что очень удобно для организации за NAT роутера FTP-сервера или<br>сайта. Для использования данной функции необходимо предварительно подписаться на<br>получение услуг DDNS-провайдера и получить имя пользователя и пароль |  |  |  |
| Wi-Fi сеть                                                                                                    |                                                                                                    |  |  |  |
| Маршрутизация                                                                                                    | 🖾 Включить DDNS                                                                                                    |  |  |  |
| Межсетевой экран                                                                                                    | Провайдер DynDNS ▼<br>Доменное имя TZO prg                                                                                                    |  |  |  |
| Yandex DNS                                                                                                    | Имя пользователя/Email <mark>NO-IP</mark>                                                                                                    |  |  |  |
| Сервис                                                                                                    | Пароль                                                                                                    |  |  |  |
| USB                                                                                                    | Сохранить изменения                                                                                                    |  |  |  |
| Доп. настройки                                                                                                    |                                                                                                    |  |  |  |
| <ul> <li>DDNS</li> <li>Режим работы</li> <li>ACCESS on WAN</li> <li>QOS</li> <li>TR-069 config</li> <li>TR-069 WAN Setup</li> </ul> |                                                                                                    |  |  |  |

# Режим работы

Здесь вы можете выбрать один из трёх режимов работы в зависимости от ваших задач. По умолчанию выбран режим "Шлюз".

| Состояние                                                                                  | Режим работь                                                       | J                                                                                                    |  |  |
|--------------------------------------------------------------------------------------------|--------------------------------------------------------------------|----------------------------------------------------------------------------------------------------|--|--|
| Настройки                                                                                  | <br>Вы можете выбрать разные режимы работы для NAT и функции моста |                                                                                                    |  |  |
| IPv6                                                                                       |                                                                    |                                                                                                    |  |  |
| Wi-Fi сеть                                                                                 | ⊙ Шлюз                                                             | Выберите этот режим, если ваш роутер подключается к Интернету напрямую либо<br>через ADSL/кабельный модем. NAT включен, устройства сети для выхода в<br>Интернет используют IP-адрес, назначенный интерфейсу WAN. Доступные типы<br>подключения: PPPoE, DHCP-клиент либо статический IP    |  |  |
| Маршрутизация                                                                              | • Мост                                                             | В этом режиме все LAN-порты и Wi-Fi интерфейс сопряжены друг с другом. NAT<br>отключен, связанные с WAN функции и файовол не поддерживаются                                                                                                    |  |  |
| Межсетевой экран                                                                           | Беспроводное                                                       | В этом режиме все LAN-порты сопряжены, соединение с Интернетом                                                                                                    |  |  |
| Yandex DNS                                                                                 | WAN-подключение                                                    | осуществляется через Wi-Fi интерфейс, подключаемый к беспроводной точке<br>доступа. NAT включен, устройства сети, подключенные к портам LAN, используют<br>окуу ID окрес портам LAN, используют<br>окуу ID окрес портам само и использования портам само беспроводой<br>само и портам LAN. |  |  |
| Сервис                                                                                     |                                                                    | один п здрес для выхода в интернет. Бам неооходимо перевести сестроводной<br>интерфейс роутера в режим "Wi-Fi клиент" и установить соединение с точкой<br>доступа провайдера на странице "Поиск беспроводных сетей". Доступные типы<br>полключения: PPDoF. DHCP-клиент либо статический IP |  |  |
| USB                                                                                        |                                                                    |                                                                                                    |  |  |
| Доп. настройки                                                                             | Сохранить изменения                                                |                                                                                                    |  |  |
| DDNS     Pexxxxx pa6ortal     ACCESS on WAN     QOS     TR-069 config     TR-069 WAN Setup |                                                                    |                                                                                                    |  |  |

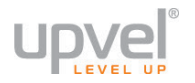

#### Удалённое управление

На этой странице вы можете включить управление роутером через порт WAN через вебинтерфейс и через протокол Telnet.

Для авторизации по протоколу telnet используйте следующие логин и пароль:

#### Логин: adminupvel

Пароль: **7Nxs8**\_\*\*\*\*\*\* (где \*\*\*\*\*\* - последние 6 символов MAC-адреса WAN роутера, например, 7Nxs8\_8196с9).

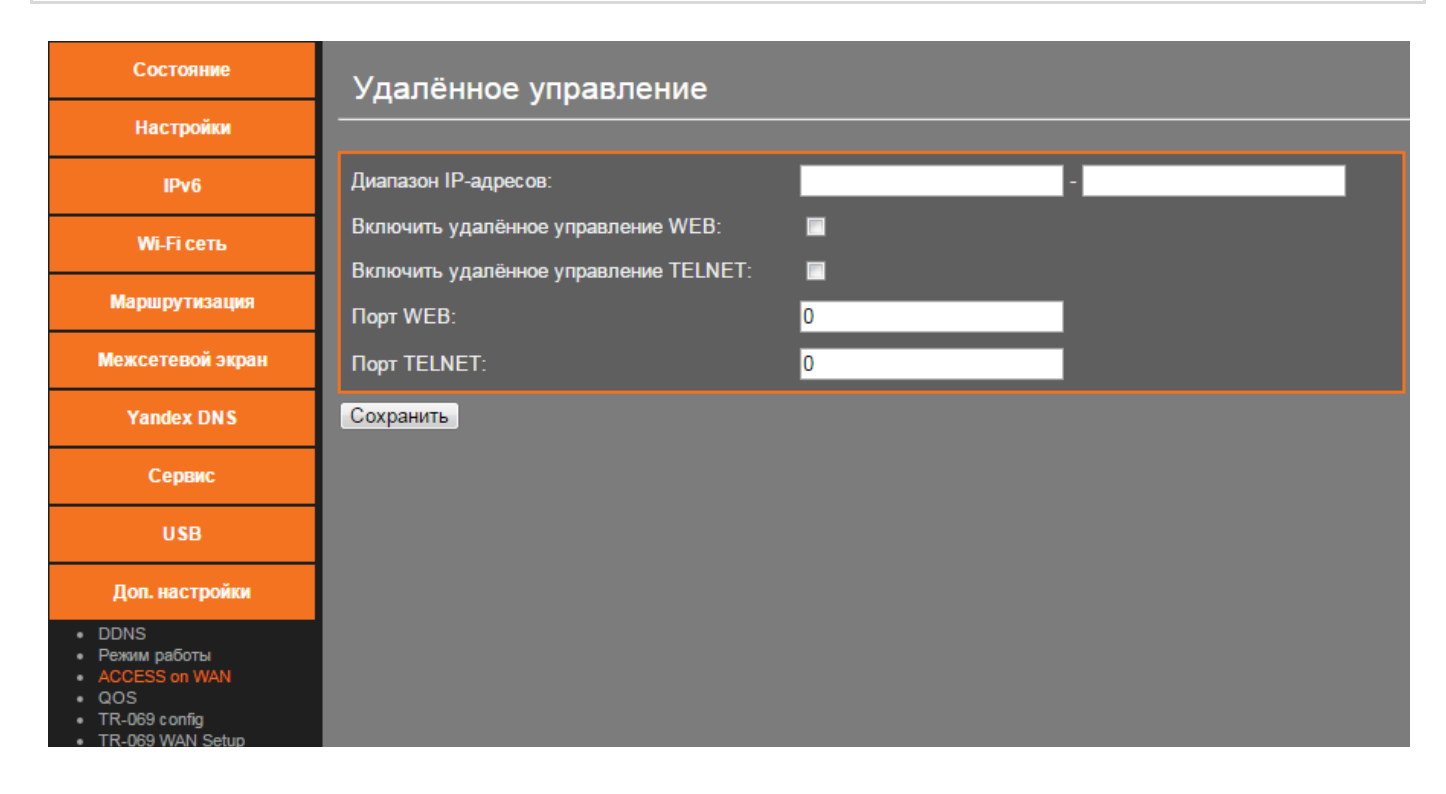

# QoS

На данной странице можно задать правила, в соответствии с которыми роутер будет распределять пропускную способность соединения между различными клиентами локальной сети.

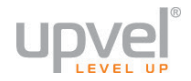

# Настройка TR-069

#### На этой странице вы можете настроить TR-069.

| Состояние                                                             | Настройка TR-069                                                                             |  |  |
|-----------------------------------------------------------------------|----------------------------------------------------------------------------------------------|--|--|
| Настройки                                                             | <br>На этой странице вы можете настроить TR-069 CPE. Здесь вы можете поменять настройки ACS. |  |  |
| IPv6                                                                  |                                                                                              |  |  |
| <b>Wi-Fi сеть</b>                                                     | ТR069; Ф Выкл. 🔍 Вкл.                                                                        |  |  |
| Маршрутизация                                                         | ACS:                                                                                         |  |  |
| Межсетевой экран                                                      | URL: http://acs.upvel.ru                                                                     |  |  |
| Yandex DNS                                                            | Имя пользователя: асs                                                                        |  |  |
| Сервис                                                                | Пароль: асs                                                                                  |  |  |
| USB                                                                   | ыключить периодическое<br>информирование: ● Выкл. ● Вкл.                                     |  |  |
|                                                                       | Интервал периодического<br>информирования:                                                   |  |  |
| • DDNS                                                                | Запрос соеднинения:                                                                          |  |  |
| <ul> <li>Режим работы</li> <li>ACCESS on WAN</li> <li>ACOS</li> </ul> | Имя пользователя:                                                                            |  |  |
| <ul> <li>TR-069 config</li> <li>TR-069 WAN Setup</li> </ul>           | Пароль:                                                                                      |  |  |
| Мастер настройки                                                      | Путь: /tr069                                                                                 |  |  |
| Выйти                                                                 | Порт: 3000                                                                                   |  |  |
|                                                                       | Сохранить изменения                                                                          |  |  |
|                                                                       | Certificat Management:<br>CA Certificat: Choose File No file chosen Upload                   |  |  |

### TR-069 WAN Interface Setup

#### На этой странице настраиваются параметры подключения TR-069.

| Состояние                                                                                                    | Настройка интерфейса TR069 WAN                                                         |  |  |
|----------------------------------------------------------------------------------------------------|----------------------------------------------------------------------------------------|--|--|
| Настройки                                                                                                    | <br>На данной странице вы можете настроить параметры подключения к вашему роутеру по   |  |  |
| IPv6                                                                                                    | протоколу ТКО69. здесь вы можете выорать тип подключения и настроить прочие параметры. |  |  |
| Wi-Fi сеть                                                                                                    | Настройка интерфейса TR069 WAN                                                         |  |  |
|                                                                                                    | IP-адрес 0.0.0.0                                                                       |  |  |
| Маршрутизация                                                                                                    | Маска подсети: 0.0.0.0                                                                 |  |  |
| Межсетевой экран                                                                                                    | MAC-адрес 00:e0:4c:81:96:c8                                                            |  |  |
| Yandex DNS                                                                                                    | Тип подключения WAN: Отключить 💌                                                       |  |  |
| Сервис                                                                                                    | Применить изменения Сброс                                                              |  |  |
| USB                                                                                                    |                                                                                        |  |  |
| Доп. настройки                                                                                                    |                                                                                        |  |  |
| <ul> <li>DDNS</li> <li>Режим работы</li> <li>ACCESS on WAN</li> <li>QOS</li> <li>TR-069 config</li> <li>TR-069 WAN Setup</li> </ul> |                                                                                        |  |  |

*Мастер настройки (в полной версии веб-интерфейса)* Мастер настройки, доступный в полной версии веб-интерфейса, аналогичен <u>первоначальному Мастеру настройки</u>.

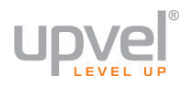

### Часто задаваемые вопросы

# 1. Я не могу открыть Веб-интерфейс роутера, подключения к Интернету нет, что делать?

• Убедитесь, что роутер включен и исправен (горит индикатор питания).

• Убедитесь, что роутер подключен правильно.

• Убедитесь, что сетевой интерфейс вашего компьютера настроен на автоматическое получение IP-адреса (настройка сетевого интерфейса подробно рассматривается в руководстве пользователя, доступном на сайте **www.upvel.ru**).

• Подключитесь к роутеру при помощи сетевого кабеля (витая пара из комплекта поставки). Не подключайте компьютер к роутеру телефонным кабелем! Если индикатор соответствующего порта LAN не загорается, перейдите к вопросу 3.

• Сбросьте настройки роутера на заводские, удерживая кнопку Reset в течение 15 секунд, и попытайтесь настроить роутер заново.

#### 2. Индикатор питания не горит, что делать?

- Убедитесь, что кнопка Off/On нажата.
- Убедитесь, что блок питания включен в розетку, а его кабель в разъем "PWR".
- Убедитесь в наличии напряжения в розетке.

#### 3. Индикатор LAN не горит, что делать?

• Убедитесь, что роутер включен и исправен (горит индикатор питания).

• Убедитесь, что сетевой интерфейс компьютера не отключен программно.

• Убедитесь, что вы подключили компьютер к роутеру при помощи витой пары. Не подключайте компьютер к роутеру телефонным кабелем!

• Убедитесь, что сетевой кабель не повреждён. Если вы видите следы механических повреждений, используйте другой кабель (подойдут как прямая, так и перекрёстная схемы обжима).

#### 4. Подключение к Интернету есть, но доступа в Веб-интерфейс нет, что делать?

• Узнайте текущий IP-адрес сетевого интерфейса вашего компьютера. Если он не начинается с **192.168.** - отключите сетевой интерфейс и подключите его снова.

# 5. Я не помню логин или пароль для доступа к веб-интерфейсу роутера, что делать?

• Если вы сохранили настройки в файл (как рекомендовалось в <u>описании Мастера</u> настройки) – используйте их.

• Сбросьте настройки роутера на заводские, нажав кнопку Reset и удерживая её в течение 15 секунд, а после перезагрузки роутера снова попробуйте войти в веб-интерфейс.

#### 6. Я не могу подключиться к роутеру по Wi-Fi, что делать?

• Убедитесь, что Wi-Fi модуль вашего роутера не отключен программно.

• Убедитесь, что ваш компьютер (или другое устройство, которое вы используете для подключения к Wi-Fi), поддерживает выбранный вами тип шифрования.

Мы рекомендуем использовать самые современные алгоритмы шифрования (WPA2 и AES) - помимо высокой степени защиты, они обеспечивают и более высокую скорость - однако, если ваши устройства их не поддерживают, попробуйте изменить настройки беспроводного соединения (например, включив WPA Авто и TKIP).

• Убедитесь, что при попытке подключения вы выбираете именно вашу сеть и вводите верный пароль.

• Убедитесь, что вы не активировали "белый список" МАС-адресов, забыв при этом внести в него МАС-адрес вашего текущего устройства (узнать это можно на странице «Wi-Fi сеть – Управление доступом»).

#### 7. Какие операционные системы поддерживает роутер?

• Роутер работает с любыми операционными системами, имеющими стек протоколов TCP/IP: Windows, Linux, Mac OS/OS X и другими.

## Настройка сетевой платы компьютера

Перед подключением и настройкой роутера необходимо настроить сетевую плату компьютера на автоматическое получение IP-адреса и адреса DNS-сервера. Действуйте в соответствии с приведенными ниже указаниями.

#### Для Windows Vista, 7, 8 и 10

 В правом нижнем углу рабочего стола щёлкните правой кнопкой мыши на значке сетевых подключений, затем щёлкните левой кнопкой мыши на "Центр управления сетями и общим доступом".

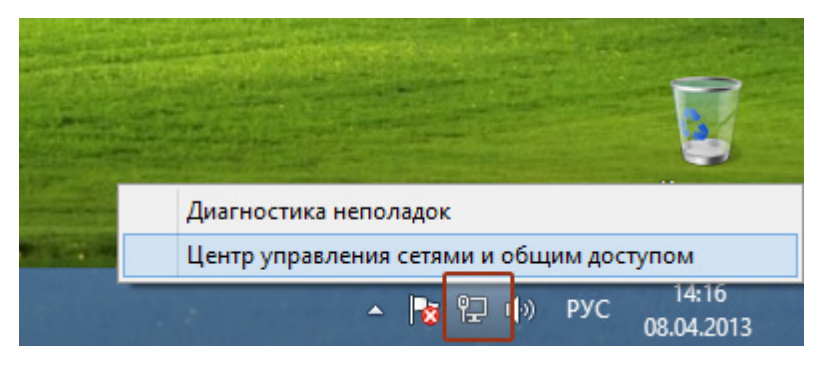

Либо (в Windows Vista и Windows 7):

1а. На рабочем столе Windows нажмите кнопку "Пуск" и в открывшемся меню щелкните на значке "Панель управления". В открывшемся окне выберите просмотр по категориям и щелкните на надписи "Просмотр состояния сети и задач".

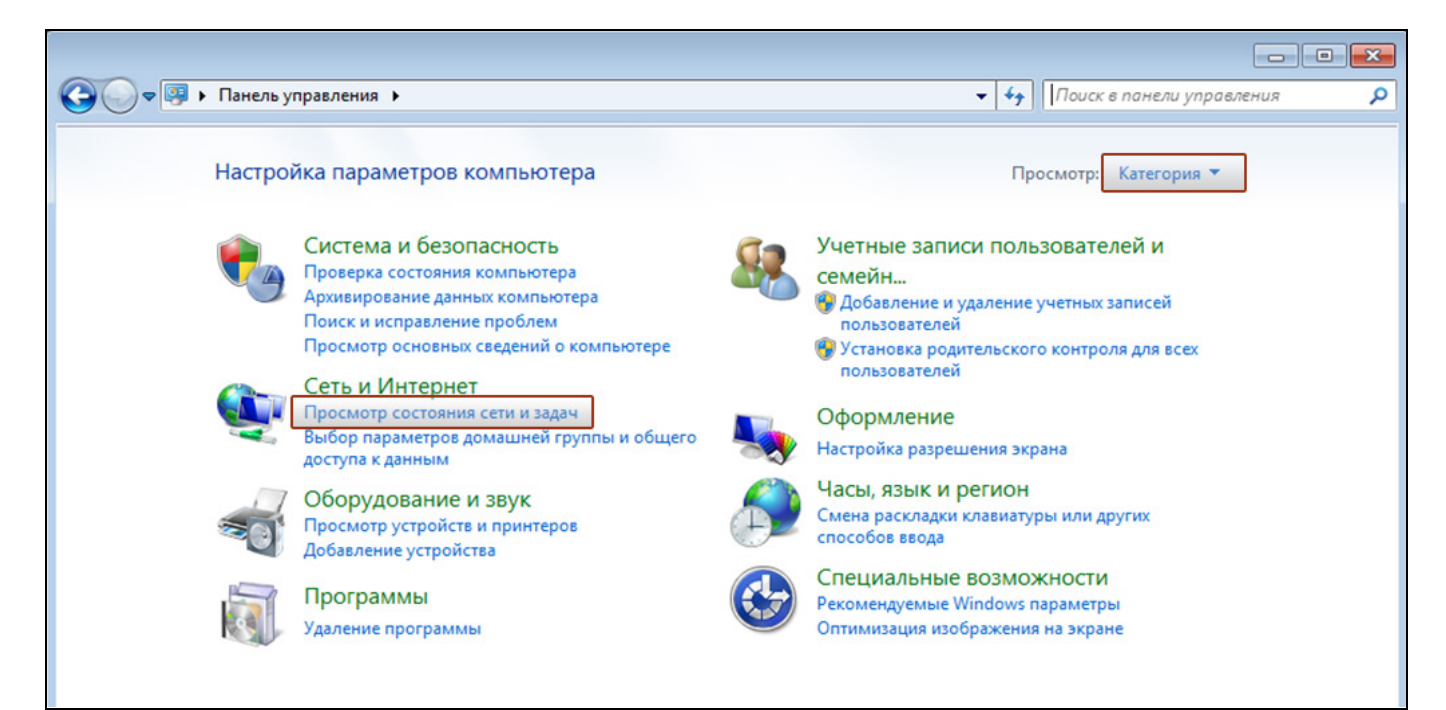

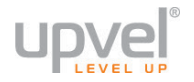

2. В открывшемся окне щелкните "Изменение параметров адаптера" ("Управление сетевыми подключениями" в Windows Vista).

|                                                                                         | Центр управления сетями и общим д                                                                                 | оступом – 🗆 🗙                                                                    |  |
|-----------------------------------------------------------------------------------------|----------------------------------------------------------------------------------------------------|----------------------------------------------------------------------------------|--|
| 🔄 🏵 🔻 🕈 🕎 « Сеть и                                                                      |                                                                                                    | <ul> <li>С</li> <li>Поиск в панели управления</li> </ul>                         |  |
| Панель управления —                                                                     | Просмотр основных сведений о сети и настройка подключений                                                         |                                                                                  |  |
| домашняя страница                                                                       | Просмотр активных сетей                                                                                           |                                                                                  |  |
| Изменение параметров<br>адаптера<br>Изменить дополнительные<br>параметры общего доступа | Сеть<br>Частная сеть                                                                                              | Тип доступа: Интернет<br>Домашняя группа: Присоединен<br>Подключения: 🛱 Ethernet |  |
|                                                                                         | Изменение сетевых параметров                                                                                      |                                                                                  |  |
|                                                                                         | 📺 Создание и настройка нового подключ                                                                             | нения или сети                                                                   |  |
|                                                                                         | Настройка широкополосного, коммутируемого или VPN-подключения либо настройка<br>маршрутизатора или точки доступа. |                                                                                  |  |
|                                                                                         | Устранение неполадок<br>Диагностика и исправление проблем о<br>неполадок.                                         | с сетью или получение сведений об устранении                                     |  |
| См. также                                                                               |                                                                                                    |                                                                                  |  |
| Брандмауэр Windows                                                                      |                                                                                                    |                                                                                  |  |
| Домашняя группа                                                                         |                                                                                                    |                                                                                  |  |
| Свойства браузера                                                                       |                                                                                                    |                                                                                  |  |

3. Щелкните правой кнопкой мыши на значке "Подключение по локальной сети" и выберите "Свойства".

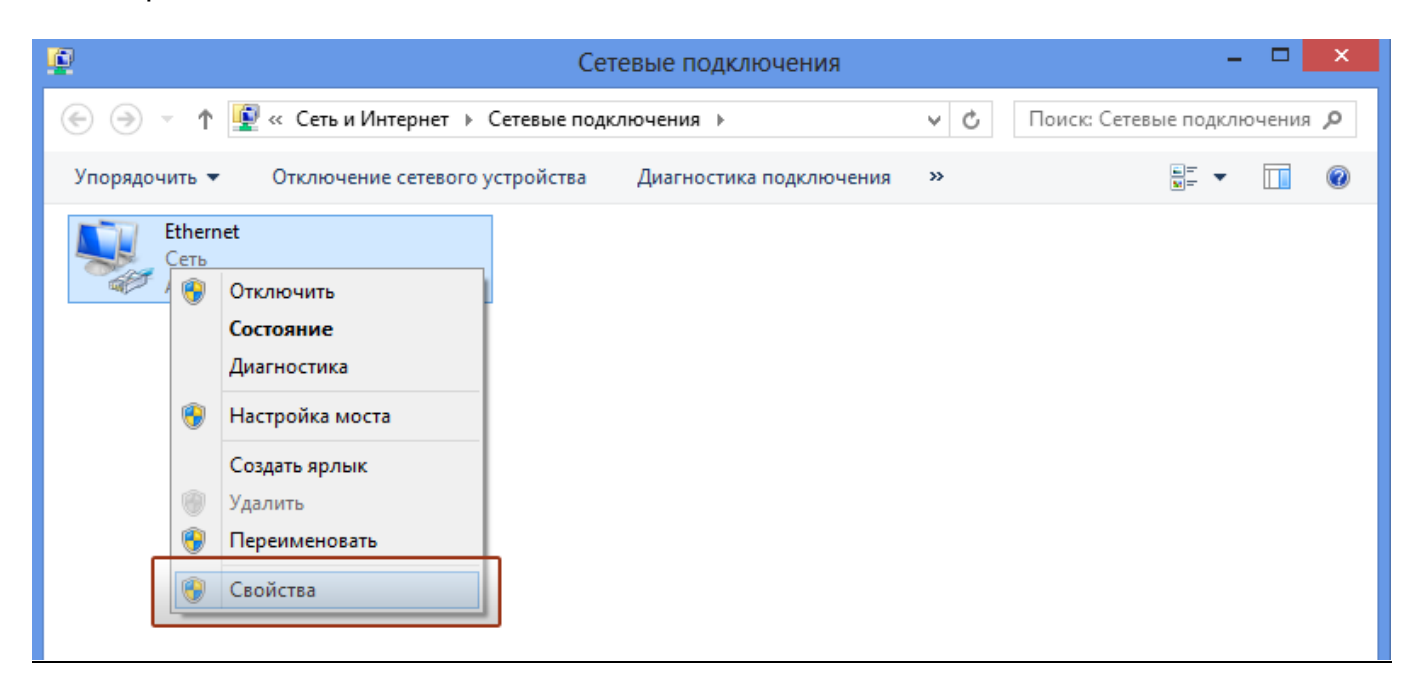

4. Выделите пункт "Протокол Интернета версии 4 (TCP/IPv4)" и нажмите кнопку "Свойства".

| 9                                                                                                    | Ethernet: свойства                                                                                                    | × |
|----------------------------------------------------------------------------------------------------|----------------------------------------------------------------------------------------------------|---|
| Сеть                                                                                                    |                                                                                                    |   |
| Подки                                                                                                    | пючение через:                                                                                                    |   |
| 2                                                                                                    | Адаптер рабочего стола Intel(R) PRO/1000 MT                                                                                                    |   |
|                                                                                                    | Настроить                                                                                                    |   |
| Отме                                                                                                    | ченные компоненты используются этим подключением                                                                                                    |   |
|                                                                                                    | <ul> <li>Служоа доступа к файлам и принтерам сетей Міск /</li> <li>Протокол мультиплексора сетевого адаптера (Май</li> <li>Драйвер протокола LLDP (Майкрософт)</li> <li>Ответчик обнаружения топологии канального уров</li> <li>Ответчик обнаружения топологии канального уров</li> <li>Протокол Интернета версии 6 (TCP/IPv6)</li> <li>Протокол Интернета версии 4 (TCP/IPv4)</li> </ul> |   |
| y yo                                                                                                    | становить Удалить Свойства                                                                                                    |   |
| Описание<br>Протокол TCP/IP - стандартный протокол глобальных<br>сетей, обеспечивающий связь между различными<br>взаимодействующими сетями. |                                                                                                    |   |
|                                                                                                    | ОК Отмен                                                                                                    | а |

5. Выберите опции "Получить IP-адрес автоматически" и "Получить адрес DNSсервера автоматически" и нажмите кнопку OK.

| Свойства: Протокол Интернета версии 4 (ТСР ? 🗙                                                                                                    |  |  |
|----------------------------------------------------------------------------------------------------|--|--|
| Общие Альтернативная конфигурация                                                                                                    |  |  |
| Параметры IP можно назначать автоматически, если сеть<br>поддерживает эту возможность. В противном случае узнайте<br>параметры IP у сетевого администратора. |  |  |
| Получить IP-адрес автоматически                                                                                                    |  |  |
| О Использовать следующии IP-адрес:                                                                                                    |  |  |
| IP-адрес:                                                                                                    |  |  |
| Маска подсети:                                                                                                    |  |  |
| Основной шлюз:                                                                                                    |  |  |
| Получить адрес DNS-сервера автоматически                                                                                                    |  |  |
| О Использовать следующие адреса DNS-серверов:                                                                                                    |  |  |
| Предпочитаемый DNS-сервер:                                                                                                    |  |  |
| Альтернативный DNS-сервер:                                                                                                    |  |  |
| Подтвердить параметры при выходе Дополнительно                                                                                                    |  |  |
| ОК Отмена                                                                                                    |  |  |

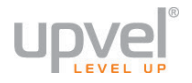

#### Для Windows XP

 На рабочем столе Windows нажмите кнопку "Пуск" и щелкните на значке "Панель управления". Если в панели управления выбран "Классический вид", то в открывшемся окне дважды щелкните на значке "Сетевые подключения". Если в панели управления выбран "Вид по категориям", то щелкните на значке "Сеть и подключения к Интернету", а затем на значке "Сетевые подключения".

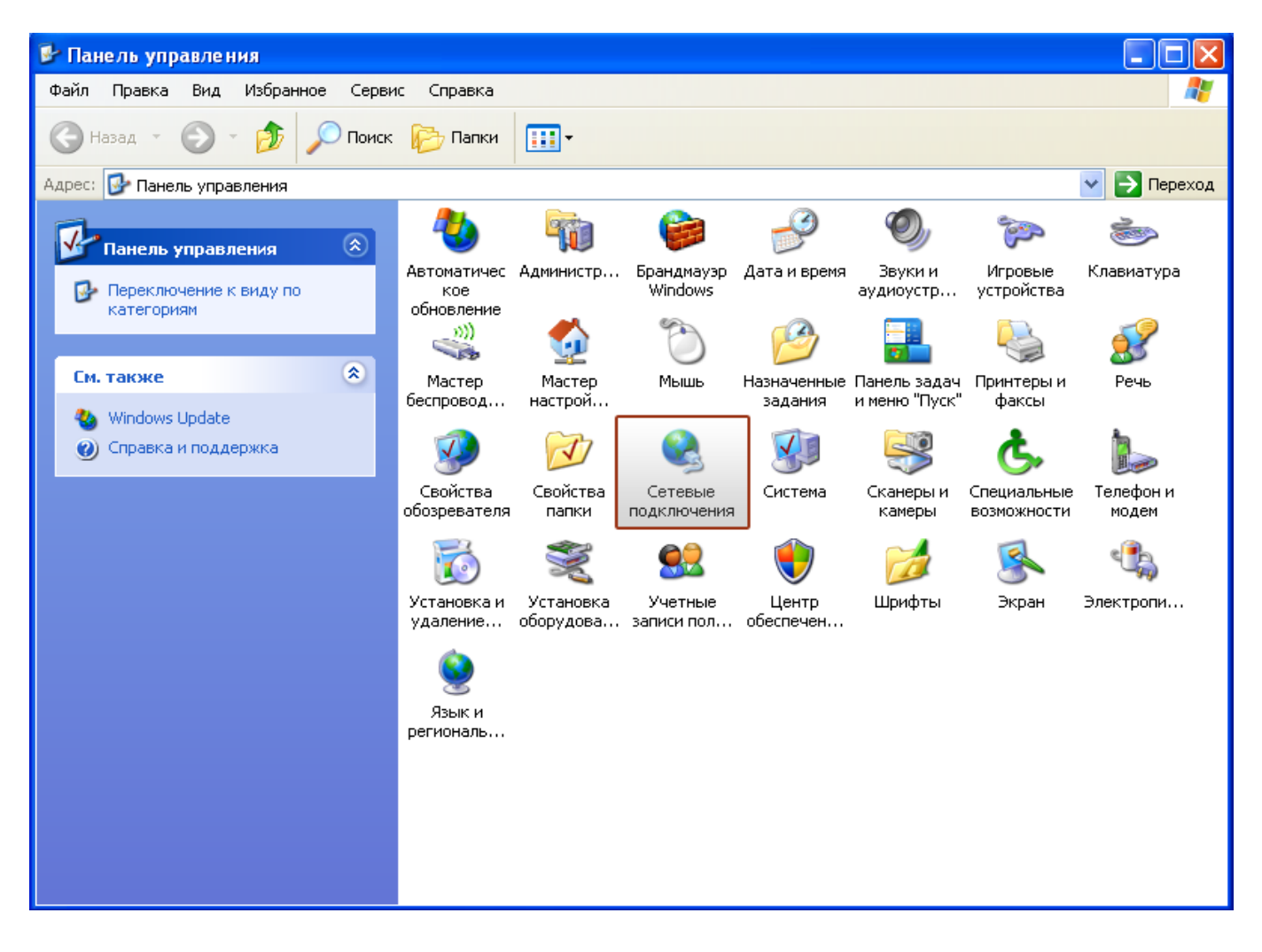

2. В открывшемся окне щелкните правой кнопкой мыши на значке "Подключение по локальной сети" и выберите "Свойства".

| 🏂 Сетевые подключения                                                                                                    |                                                                                                    |             |
|----------------------------------------------------------------------------------------------------|----------------------------------------------------------------------------------------------------|-------------|
| Файл Правка Вид Избранное Сервис Дополнительно                                                                                                    | О Справка                                                                                                    | A           |
| 🚱 Назад 🝷 🛞 🗧 🏂 🔎 Поиск 🎼 Папки 🔢                                                                                                    | •                                                                                                    |             |
| Адрес: 🔇 Сетевые подключения                                                                                                    |                                                                                                    | 💌 🄁 Переход |
| Сетерь на за лании                                                                                                    | оскоростной Интернет                                                                                                    |             |
| <ul> <li>Создание нового<br/>подключения</li> <li>Установить домашнюю<br/>сеть или сеть малого офиса</li> <li>Изменить параметры<br/>брандмауэра Windows</li> <li>Отключение сетевого<br/>устройства</li> <li>Восстановление<br/>подключения</li> <li>Переименование<br/>подключения</li> <li>Просмотр состояния<br/>подключения</li> </ul> | ночение по локальной<br>ночени<br>Состояние<br>Исправить<br>Подключения типа мост<br>Создать ярлык<br>Удалить<br>Переименовать<br>Свойства |             |

3. В окне "Подключение по локальной сети – свойства" выделите пункт "Протокол Интернета (TCP/IP)" и нажмите кнопку "Свойства".

| 🕹 Подключение по локальной сети - свойства [? 🔀                                                                                                 |  |  |
|----------------------------------------------------------------------------------------------------|--|--|
| Общие Дополнительно                                                                                                    |  |  |
| Подключение через:                                                                                                    |  |  |
| 🕮 AMD PCNET семейство PCI Ethern Настроить                                                                                                    |  |  |
| Компоненты, используемые этим поак лючением:                                                                                                    |  |  |
| <ul> <li>Клиент для сетей Microsoft</li> <li>Служба доступа к файлам и принтерам сетей Micro</li> </ul>                                         |  |  |
| <ul> <li>Поанировщик пакетов QoS</li> <li>Протокол Интернета (TCP/IP)</li> </ul>                                                                |  |  |
| Установить Удалить Свойства                                                                                                    |  |  |
| Описание                                                                                                    |  |  |
| Протокол ГСР/IP - стандартный протокол глобальных<br>сетей, обеспечивающий связь между различными<br>взаимодействующими сетями.                 |  |  |
| <ul> <li>При подключении вывести значок в области уведомлений</li> <li>Уведомлять при ограниченном или отсутствующем<br/>подключении</li> </ul> |  |  |
| ОК Отмена                                                                                                    |  |  |

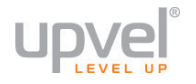

4. Выберите опции "Получить IP-адрес автоматически" и "Получить адрес DNSсервера автоматически". Нажмите кнопку ОК.

| Свойства: Протокол Интернета (ТСР/IР) 🛛 🔹 🖓                                                                                                    |  |  |
|----------------------------------------------------------------------------------------------------|--|--|
| Общие Альтернативная конфигурация                                                                                                    |  |  |
| Параметры IP могут назначаться автоматически, если сеть<br>поддерживает эту возможность. В противном случае параметры<br>IP можно получить у сетевого администратора. |  |  |
| Получить IP-адрес автоматически                                                                                                    |  |  |
| Использовать следующий IP-адрес:                                                                                                    |  |  |
| IP-адрес:                                                                                                    |  |  |
| Маска подсети:                                                                                                    |  |  |
| Основной шлюз:                                                                                                    |  |  |
| Получить адрес DNS-сервера автоматически                                                                                                    |  |  |
|                                                                                                    |  |  |
| Предпочитаемый риз-сервер.                                                                                                    |  |  |
| Альтернативный DNS-сервер:                                                                                                    |  |  |
| Дополнительно)                                                                                                    |  |  |
| Отмена                                                                                                    |  |  |

5. Отметьте галочкой опцию "При подключении вывести значок в области уведомлений" и нажмите кнопку ОК для завершения настройки сетевой платы компьютера.

| 🕹 Подключение по локальной сети - свойства [?] 🔀                                                                                                |  |  |
|----------------------------------------------------------------------------------------------------|--|--|
| Общие Дополнительно                                                                                                    |  |  |
| Подключение через:                                                                                                    |  |  |
| 👺 AMD PCNET семейство PCI Ethern Настроить                                                                                                    |  |  |
| Компоненты, используемые этим подключением:                                                                                                    |  |  |
| 🗹 🔜 Клиент для сетей Microsoft                                                                                                    |  |  |
| 🗹 💂 Служба доступа к файлам и принтерам сетей Micro                                                                                             |  |  |
| 🗹 🌉 Планировщик пакетов QoS                                                                                                    |  |  |
| M 🐨 Протокол Интернета (TCP/IP)                                                                                                    |  |  |
| Установить Удалить Свойства                                                                                                    |  |  |
| Описание                                                                                                    |  |  |
| Протокол TCP/IP - стандартный протокол глобальных<br>сетей, обеспечивающий связь между различными<br>взаимодействующими сетями.                 |  |  |
| <ul> <li>При подключении вывести значок в области уведомлений</li> <li>Эведомлять при ограниченном или отсутствующем<br/>подключении</li> </ul> |  |  |
|                                                                                                    |  |  |
| ОК Отмена                                                                                                    |  |  |

# Для Mac OS X

1. На рабочем столе откройте "Системные настройки".

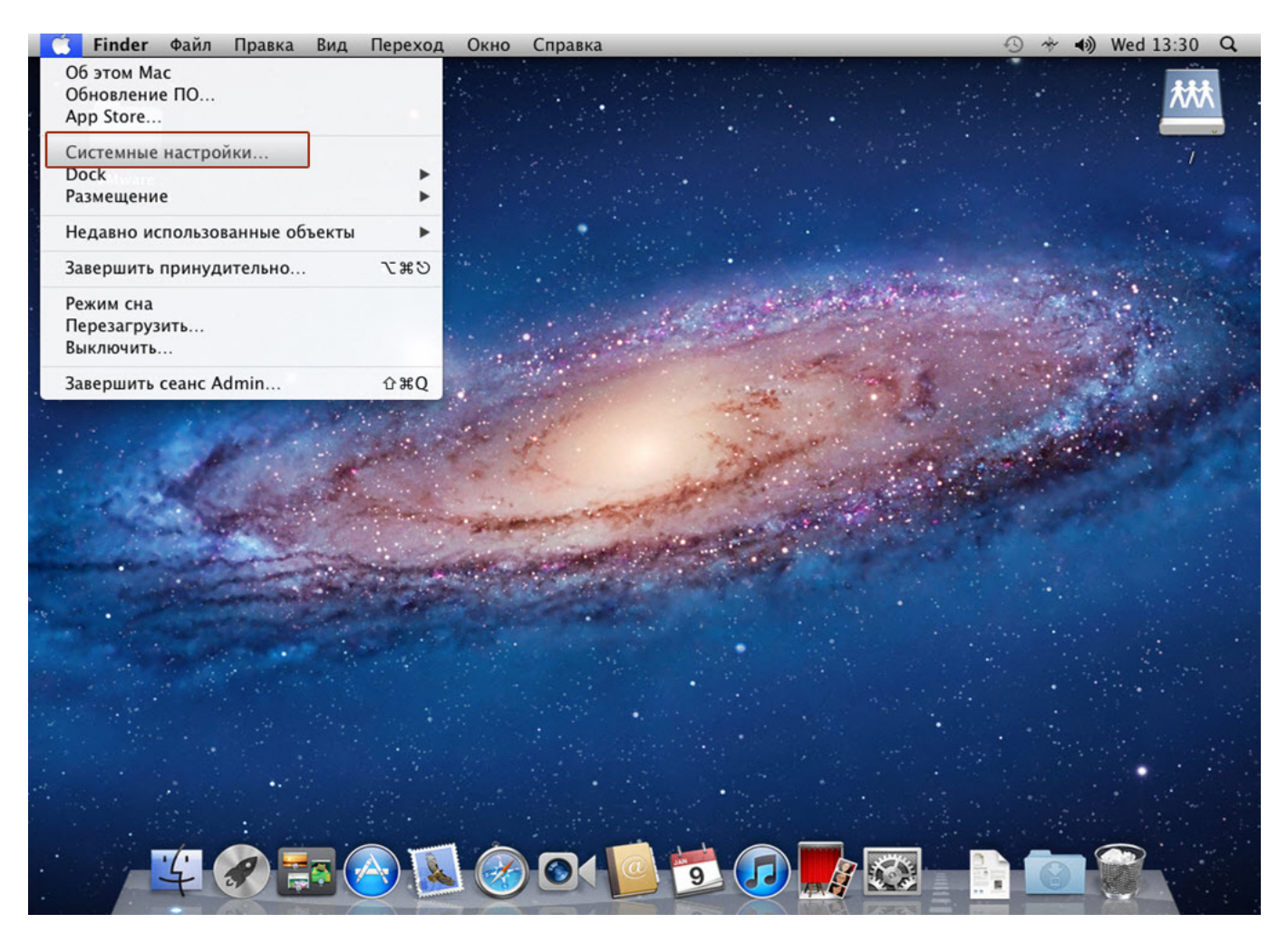

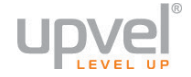

# 2. Выберите пункт "Сеть".

| 🗯 Системные настройки Пра                                                                                                    | авка Вид Окно Справка                                 |                                        | 🕙 🚸 📣 Wed 13:30 🔍 |
|----------------------------------------------------------------------------------------------------|-------------------------------------------------------|----------------------------------------|-------------------|
| <ul> <li>⊖ ○</li> <li>■     <li>■     <li>■     <li>■     <li>■     <li>■     <li>■     <li>■     <li>■     <li>■     <li>■     <li>■     </li> <li>■     </li> <li>■      </li> <li>■      </li> <li>■     </li> <li>■      </li> <li>■      </li> <lp>■      </lp></li></li></li></li></li></li></li></li></li></li></li></ul> | Системные настройки                                   | <u>a</u>                               |                   |
| Личное<br>Ссновные Рабочий стол<br>и заставка                                                                                                    | Mission Язык и Защита и<br>Control текст безопасность | Q<br>Spotlight Универсальный<br>доступ |                   |
| Аппаратное обеспечение<br>СD и DVD Мониторы Экономия<br>энергии<br>Ink                                                                                                    | Клавиатура Мышь Трекпад                               | Печать и<br>сканирование               |                   |
| Интернет и беспроводная сеть<br>Созана и беспроводная сеть<br>Остана общество и календари<br>Истана и календари                                                                                                    | Сеть Общий доступ                                     |                                        |                   |
| Система<br>Пользователи Родительский<br>и группы Родительский дата и<br>время                                                                                                    | обновление Речь Time Machine                          | агрузочный<br>том                      |                   |
| Другие<br>Г<br>Flash Player                                                                                                    |                                                       |                                        |                   |
|                                                                                                    |                                                       |                                        |                   |

3. Выберите интерфейс Ethernet. В раскрывающемся списке **"Конфигурировать IPv4"** выберите **"Используя DHCP"**, после чего нажмите кнопку **"Применить "** в нижней части окна.

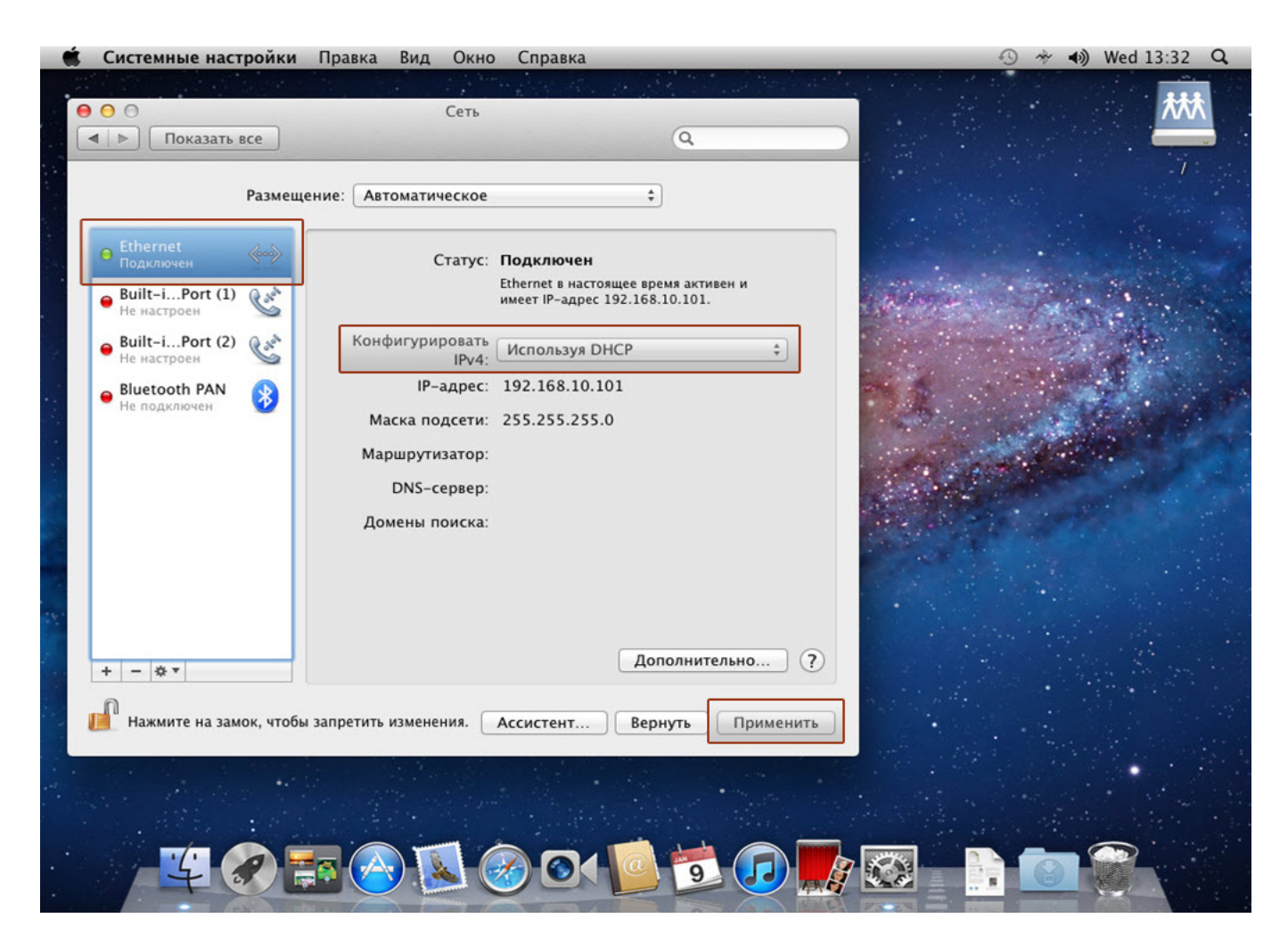

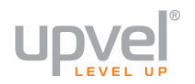

## Рекомендации по оптимизации производительности Wi-Fi сети

Существует множество факторов, способных влиять на радиус действия Wi-Fi устройств:

1. Wi-Fi устройства следует, по возможности, располагать в условиях прямой видимости. Чем больше препятствий на пути распространения сигнала, тем слабее сигнал.

2. Сведите количество препятствий к минимуму. Каждое препятствие уменьшает радиус действия Wi-Fi устройства. Располагайте Wi-Fi устройства так, чтобы количество препятствий между ними было минимальным.

3. Материалы стен и перекрытий помещения сильно влияют на радиосигнал. Располагайте Wi-Fi устройства в помещении так, чтобы сигналы проходили через материалы меньшей плотности (например, гипсокартон). Плотные материалы (металлы, массив древесины, стекло и др.) способны блокировать или сильно ослаблять сигналы.

4. Качество сигнала в значительной степени зависит от ориентации антенны. Специальная утилита для обнаружения Wi-Fi точек доступа поможет Вам оптимально ориентировать антенны Wi-Fi устройств.

5. На качество сигнала также могут влиять радиопомехи, создаваемые во время работы других устройств. Располагайте Wi-Fi устройства на достаточном расстоянии от таких устройств, как СВЧ-печи, радиоприемники, радионяни и т. п.

6. Любое устройство, работающее в частотном диапазоне 2,4 ГГц, будет создавать помехи в Wi-Fi сети. Радиотелефоны и другие радиоустройства, работающие в частотном диапазоне 2,4 ГГц, могут значительно ухудшать сигналы Wi-Fi сети. Зарядная база радиотелефона передает радиосигналы трубке, даже когда телефон не используется. Располагайте Wi-Fi устройства как можно дальше от базы радиотелефона.

Если после выполнения вышеприведенных рекомендаций сигнал слабый или отсутствует, то следует установить WI-Fi устройства в других местах или подключить дополнительные точки доступа.

# Сценарии настроек Wi-Fi сети

#### Максимальная производительность

В этом сценарии мы предполагаем, что подключаться к беспроводной сети будут современные устройства, и поставим перед собой цель максимально увеличить скорость соединения.

#### Wi-Fi сеть - Основные настройки

- Диапазон 2,4 ГГц (N)
- Ширина канала 40МГц

• Правильный выбор основного и дополнительного канала может также помочь увеличить скорость соединения. Следует выбирать канал, на котором меньше всего помех от другого оборудования: Wi-Fi - и Bluetooth-устройств, беспроводных акустических систем, телефонов, микроволновых печей и т.д. Выбрать оптимальный канал можно либо при помощи специальных утилит, либо экспериментальным путём. Вы также можете включить Автовыбор в опциях меню выбора основного и дополнительного каналов

| Состояние                                                      | Здесь вы можете настроить различные параметры вашей сети Wi-Fi. |                                |
|----------------------------------------------------------------|-----------------------------------------------------------------|--------------------------------|
| Настройки                                                      |                                                                 |                                |
| IPv6                                                           | <ul> <li>Отключить интерфеис и<br/>Страна:</li> </ul>           | RUSSIAN                        |
| Wi-Fi сеть                                                     |                                                                 |                                |
| • Основные настройки                                           | Диапазон:                                                       | 2.4 GHz (N)                    |
| <ul> <li>Безопасность</li> <li>Управление доступом</li> </ul>  | Режим работы:                                                   | AP JONOЛНИТЕЛЬНЫЕ SSID         |
| <ul> <li>Поиск Wi-Ficeтей</li> <li>WDS</li> <li>WPS</li> </ul> | Тип сети                                                        | Infrastructure 💌               |
| Марширутизация                                                 | S SID:                                                          | Upvel_96C9                     |
| таршрутизация                                                  | Ширина канала:                                                  | 40MHz 💌                        |
| Межсетевой экран                                               | Совместная работа<br>20/40MHz:                                  | ● Вкл                          |
| Yandex DNS                                                     | Дополнительный канал:                                           | Upper 💌                        |
| Сервис                                                         | Номер канала:                                                   |                                |
| USB                                                            | Трансляция SSID:                                                | Вкл 💌                          |
| Доп. настройки                                                 | WMM:                                                            | Вкл 💌                          |
| Мастер настройки                                               | Скорость передачи данных:                                       | Auto 🔽                         |
| Выйти                                                          | Ограничение передачи:                                           | 0 МБит/с (0:снять ограничение) |
| Contra                                                         | Ограничение приёма:                                             | 0 МБит/с (0:снять ограничение) |
|                                                                | Число Клиентов:                                                 | 0 (0:снять ограничение)        |
|                                                                | Подключенные клиенты:                                           | Показать активных клиентов     |
|                                                                | Клонировать МАС-адре                                            | с (Один Ethernet-клиент)       |
|                                                                | 🔲 Включить режим повто                                          | рителя и задать SSID           |
|                                                                | SSID расширенного интерфе                                       | йса: RT AP RPT0                |
|                                                                |                                                                 |                                |
|                                                                |                                                                 |                                |
|                                                                | Сохранить изменения Сбро                                        | сить                           |

Затем перейдите в меню «Wi-Fi сеть – Безопасность».

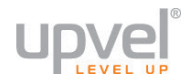

# Wi-Fi сеть - Безопасность

- Шифрование WPA2 Набор шифров AES ٠
- •

| Состояние                                                                                                    | Настройки безопасности Wi-Fi                                                                                                    |  |
|----------------------------------------------------------------------------------------------------|----------------------------------------------------------------------------------------------------|--|
| Настройки                                                                                                    |                                                                                                    |  |
| IPv6                                                                                                    | Здесь вы можете изменить настройки безопасности вашей беспроводной сети.<br>Воспользуйтесь алгоритмами защиты WEP или WPA,чтобы предотвратить<br>несанкционированный доступ к ресурсам вашей сети. |  |
| Wi-Fi сеть                                                                                                    | Выберите SSID: Root AP - Upvel_96C9  Применить Сбросить                                                                                                    |  |
| Основные настроики     Дополнительные настройки     Безопасность     Упревните ды тупом     Поиск Wi-Ficereй     WDS | Режим аутентификации                                                                                                    |  |
| WPS                                                                                                    | Режим аутентификации 💿 Корпоративный (сервер AS) 🛇 Частный (Pre-Shared Key)                                                                                                    |  |
| Маршрутизация                                                                                                    | Набор шифров WPA2                                                                                                    |  |
| Межсетевой экран                                                                                                    | Формат ключа (Pre-Shared Пароль 💌                                                                                                    |  |
| Yandex DNS                                                                                                    | Пароль:                                                                                                    |  |
| Сервис                                                                                                    |                                                                                                    |  |

#### Максимальная совместимость

В этом сценарии мы предполагаем, что подключаться к беспроводной сети будут очень разные устройства, некоторые из которых не поддерживают современных стандартов. Нашей целью будет сделать подключение возможным для широкого спектра Wi-Fiоборудования, включая устаревшее.

Wi-Fi сеть - Основные настройки

- Диапазон 2,4 ГГц (B+G+N)
- Ширина канала 20МГц

• Правильный выбор основного и дополнительного канала может помочь увеличить скорость и стабильность соединения. Следует выбирать канал, на котором меньше всего помех от другого оборудования: Wi-Fi - и Bluetooth-устройств, беспроводных акустических систем, телефонов, микроволновых печей и т.д. Выбрать оптимальный канал можно либо при помощи специальных утилит, либо экспериментальным путём. Вы также можете включить Автовыбор в опциях меню выбора основного и дополнительного каналов

| Здесь вы можете настроить разл | пичные параметры вашей сети Wi-Fi.                                                                                                    |
|--------------------------------|----------------------------------------------------------------------------------------------------|
| 🔲 Ozrania u uzantoža Wi        |                                                                                                    |
| Страна:                        | RUSSIAN                                                                                                    |
|                                |                                                                                                    |
| Диапазон:                      | 2.4 GHz (B+G+N) 💌                                                                                                    |
| Режим работы:                  | АР Дополнительные SSID                                                                                                    |
| Тип сети                       | Infrastructure 💌                                                                                                    |
| SSID:                          | Upvel_96C9                                                                                                    |
| Ширина канала:                 | 20MHz -                                                                                                    |
| Совместная работа<br>20/40MHz: | ● Вкл                                                                                                    |
| Дополнительный канал:          | Upper 🖵                                                                                                    |
| Номер канала:                  | Auto 💌                                                                                                    |
| Трансляция SSID:               | Вкл 💌                                                                                                    |
| WMM:                           | Вкл 💌                                                                                                    |
| Скорость передачи данных:      | Auto 💌                                                                                                    |
| Ограничение передачи:          | 0 МБит/с (0:снять ограничение)                                                                                                    |
| Ограничение приёма:            | 0 МБит/с (0:снять ограничение)                                                                                                    |
| Число Клиентов:                | 0 (0:снять ограничение)                                                                                                    |
| Подключенные клиенты:          | Показать активных клиентов                                                                                                    |
| Клонировать МАС-адрес          | (Один Ethernet-клиент)                                                                                                    |
| 🔲 Включить режим повтор        | ителя и задать SSID                                                                                                    |
| SSID расширенного интерфей     | ica: RT AP RPT0                                                                                                    |
|                                |                                                                                                    |
|                                |                                                                                                    |
| Сохранить изменения Сброс      | ИТЬ                                                                                                    |
|                                | Здесь вы можете настроить разл<br>Отключить интерфейс Wi<br>Страна: Г<br>Диапазон:<br>Режим работы:<br>Тип сети<br>SSID:<br>Ширина канала:<br>Совместная работа<br>20/40MHz:<br>Дополнительный канал:<br>Совместная работа<br>20/40MHz:<br>Дополнительный канал:<br>Номер канала:<br>Трансляция SSID:<br>WMM:<br>Скорость передачи данных:<br>Ограничение передачи:<br>Ограничение передачи:<br>Ограничение приёма:<br>Число Клиентов:<br>Подключенные клиенты:<br>Клонировать МАС-адресс<br>Включить режим повтор<br>SSID расширенного интерфей |

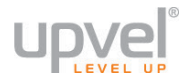

# Wi-Fi сеть – Безопасность

• Шифрование - Авто (если вы хотите подключать устройства, поддерживающие только WEP, выберите WEP - но учитывайте, что данный алгоритм является устаревшей и очень ненадёжной защитой).

• Набор шифров - TKIP/ÁES

| Состояние                                                                                                    | Настройки безопасности Wi-Fi                                                                                                    |   |
|----------------------------------------------------------------------------------------------------|----------------------------------------------------------------------------------------------------|---|
| Настройки                                                                                                    |                                                                                                    |   |
| IPv6                                                                                                    | Здесь вы можете изменить настройки безопасности вашей беспроводной сети.<br>Воспользуйтесь алгоритмами защиты WEP или WPA,чтобы предотвратить<br>несанкционированный доступ к ресурсам вашей сети. |   |
| Wi-Fi сеть                                                                                                    | Выберите SSID: Root AP - Upvel_96C9 - Применить Сбросить                                                                                                    | 1 |
| <ul> <li>Основные настройки</li> <li>Довелитор и не настройки</li> <li>Безопасность</li> <li>Управление дов тупом</li> <li>Поиск Wi-Fi сетей</li> <li>WDS</li> </ul> | Режим аутентификации                                                                                                    | ĺ |
| • WPS                                                                                                    | Режим аутентификации 💿 Корпоративный (сервер AS) 💿 Частный (Pre-Shared Key)                                                                                                    |   |
| Маршрутизация                                                                                                    | Набор шифров WPA 🛛 🖾 ТКІР 🖾 AES                                                                                                    |   |
| Межсетевой экран                                                                                                    | Набор шифров WPA2 🛛 TKIP 🖾 AES                                                                                                    |   |
| Yandex DNS                                                                                                    | Формат ключа (Pre-Shared Пароль 💌                                                                                                    |   |
| Сервис                                                                                                    | Пароль:                                                                                                    |   |
| USB                                                                                                    |                                                                                                    |   |

# Технические характеристики

| Аппаратные характеристики                                            |                                                                                                    |  |
|----------------------------------------------------------------------|----------------------------------------------------------------------------------------------------|--|
| Стандарты                                                            | <ul> <li>IEEE 802.3 (10Base-T)</li> <li>IEEE 802.3u (100Base-TX)</li> <li>IEEE 802.11b</li> <li>IEEE 802.11g</li> <li>IEEE 802.11n</li> </ul>                                                |  |
| WAN                                                                  | 1 порт WAN 10/100 Мбит/с Auto-MDIX                                                                                                    |  |
| LAN                                                                  | 4 порта LAN 10/100 Мбит/с Auto-MDIX                                                                                                    |  |
| USB                                                                  | 1 порт USB 2.0 для подключения внешних накопителей                                                                                                    |  |
| Кнопка Reset                                                         | Восстановление заводских настроек                                                                                                    |  |
| Кнопка WPS                                                           | Старт функции Wi-Fi Protected Setup                                                                                                    |  |
| Поддерживаемые протоколы<br>подключения к Интернету                  | <ul> <li>Динамический IP-адрес</li> <li>Статический IP-адрес</li> <li>PPPoE (rus)</li> <li>PPTP (rus)</li> <li>L2TP (rus)</li> </ul>                                                         |  |
| Управление доступом                                                  | Фильтрация по МАС-адресам, доменным именам, URL, протоколам, IP-адресам и номерам портов                                                                                                    |  |
| Индикаторы                                                           | Питание, Система, Wi-Fi, WAN, LAN1~LAN4, USB                                                                                                    |  |
| Электропитание                                                       | Внешний блок питания 9 В пост. тока 1 А                                                                                                    |  |
| Размеры (Д х Ш х В)                                                  | 140 х 125 х 50 мм                                                                                                    |  |
| Масса                                                                | 198 г                                                                                                    |  |
| Температура                                                          | Рабочая: 0 ~ 40 °C<br>При хранении: -10 ~ 70 °C                                                                                                    |  |
| лажность 10 ~ 95 % (без конденсации)                                 |                                                                                                    |  |
| Сертификаты CE, FCC, EAC, RoHS, Recycling                            |                                                                                                    |  |
|                                                                      | Wi-Fi соединение                                                                                                    |  |
| Частотные диапазоны                                                  | 2,412 ~ 2,484 ГГц (ISM)                                                                                                    |  |
| Антенны                                                              | 2 внутренние антенны 2 dBi                                                                                                    |  |
| Модуляция                                                            | <ul> <li>802.11b: ССК (11 и 5,5 Мбит/с), DQPSK (2 Мбит/с), DBPSK (1<br/>Мбит/с)</li> <li>802.11g: OFDM с BPSK, QPSK и 16/64-QAM</li> <li>802.11n: BPSK, QPSK, 16QAM, 64QAM с OFDM</li> </ul> |  |
| Протокол доступа к среде<br>передачи                                 | CSMA/CA с подтверждением                                                                                                    |  |
| Скорость передачи данных<br>(автоматическое управление<br>скоростью) | <ul> <li>802.11b: до 11 Мбит/с</li> <li>802.11g: до 54 Мбит/с</li> <li>802.11n: до 300 Мбит/с</li> </ul>                                                                                     |  |
| Мощность передатчика                                                 | <ul> <li>802.11b: 15 дБм (типовая) при скорости 11 Мбит/с</li> <li>802.11g: 15 дБм (типовая) при скорости 54 Мбит/с</li> <li>802.11n: 13 дБм (типовая) при скорости 300 Мбит/с</li> </ul>    |  |
| Чувствительность приемника                                           | <ul> <li>802.11b: -85 дБм (типовая) при скорости 11 Мбит/с</li> <li>802.11g: -68 дБм (типовая) при скорости 54 Мбит/с</li> <li>802.11п: -62 дБм (типовая) при скорости 300 Мбит/с</li> </ul> |  |
| Шифрование                                                           | 64/128-WEP, WPA-PSK/WPA2-PSK, WPA/WPA2-RADIUS                                                                                                    |  |
| Каналы                                                               | 1-11 (FCC), 1-13 (ETSI)                                                                                                    |  |

# Зарегистрируйте ваш продукт на www.upvel.ru

Техническая поддержка в России: 8 (495) 952-5243 8 (800) 555-5243 support@upvel.ru

UPVEL Irwindale, CA USA www.upvel.com Toll Free Support Hotline USA/Canada: 855 IT-UPVEL (488-7835) (M-F 10AM-7PM PST except holidays) UPVEL is a registered Trademark. All other trademarks belong to their respective proprietors. Designed in USA / Assembled in China

©2015 Upvel. All Rights Reserved.